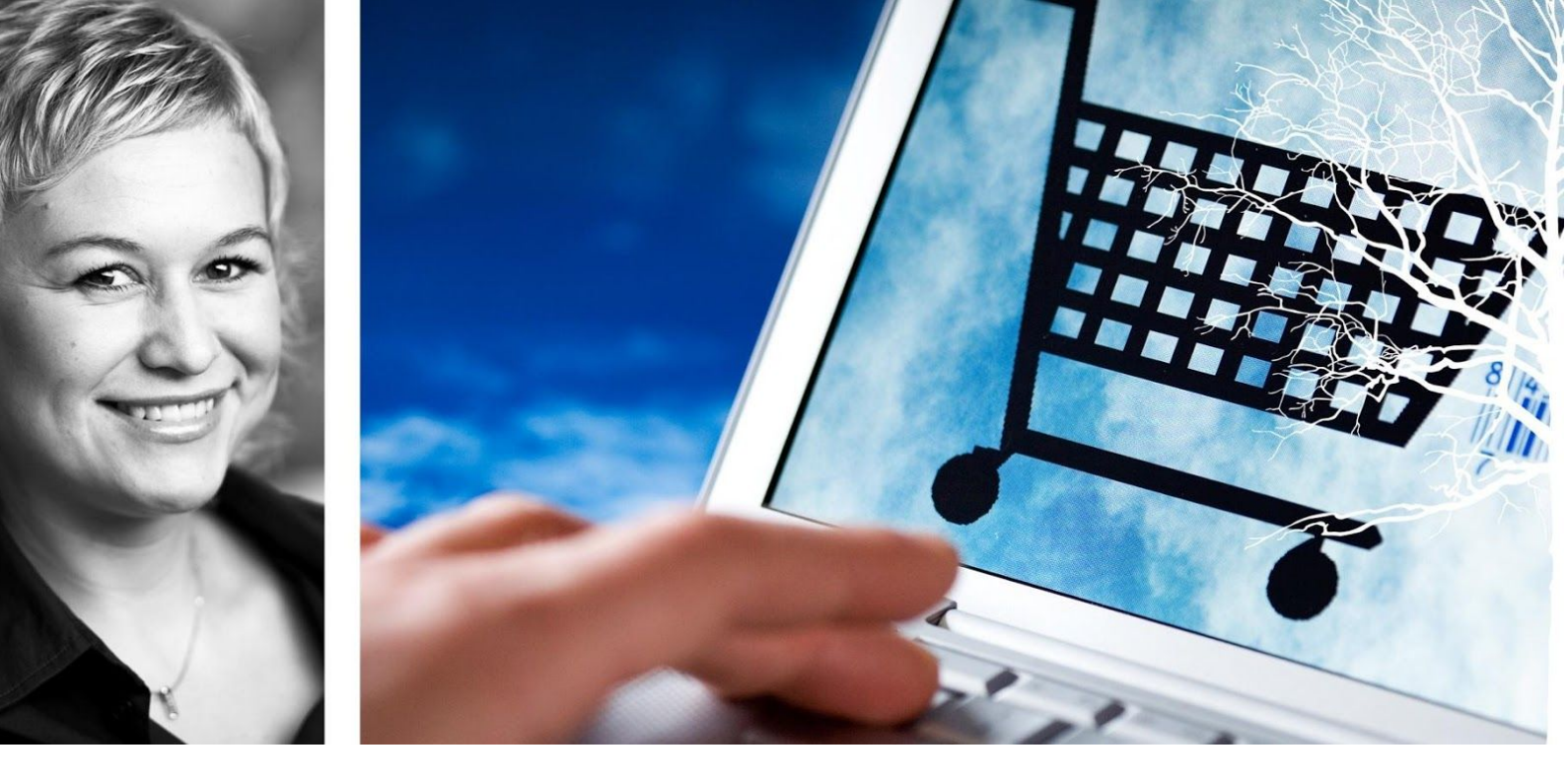

# Visma Enterprise – eHandel

## Versjon 2017

# Salgsordre

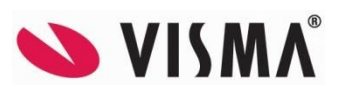

Oppdatert 8.8.2017

# Innhold

| 1. INNLEDNING                                      | 4  |
|----------------------------------------------------|----|
| 1.1 Rutinebeskrivelse Ordrebehandling              | 4  |
| 2. VEDLIKEHOLDE GRUNNDATA                          | 6  |
| 2.1 Vedlikeholde lager og lokasjoner               | 6  |
| 2.2 Vedlikeholde artikkelgrupper og artikkel       | 8  |
| 2.3 Artikkelpriser og -rabatter                    | 9  |
| 2.4 Statusgang pr ordretype                        | 9  |
| 2.5 Kundeparameter e-handel                        | 10 |
| 2.6 Definere ordredokumenter pr lager              | 12 |
| 2.7 Definere utskrift av ordredokument             | 12 |
| 2.7.1 Skrive ut ordredokument automatisk           | 13 |
| 2.7.2 Skrive ut ordredokument manuelt              | 13 |
| 2.8 Parameter for plukking av varer                | 14 |
| 2.8.1 Systemparameter                              | 14 |
| 2.8.2 Plukksløyfeplanlegging                       | 14 |
| 2.8.3 Plukksløyfegruppenummer                      | 15 |
| 2.9 Priser og prisoppdateringer                    | 16 |
| 3. ORDREBEHANDLING                                 | 18 |
| 3.1 Registrere salgsordre                          | 18 |
| 3.1.1 Fanen Ordrehode                              | 18 |
| 3.1.2 Fanen Leveringsinformasjon                   | 21 |
| 3.1.3 Fanen Flere felt                             | 22 |
| 3.1.4 Ordretekst                                   | 22 |
| 3.1.5 Avslutt ordre                                | 22 |
| 3.2 Plukkliste                                     | 23 |
| 3.2.1 Spørre på artikkelinformasjon                | 23 |
| 3.2.2 Varemottak etter at plukkliste er tatt ut    | 24 |
| 3.2.3 Artikkelen finnes på lager, men er reservert | 24 |
| 4. FAKTURERE                                       | 25 |
| 4.1 Korrigere salgsordre                           | 25 |
| 4.2 Fakturere uten korrigering                     | 29 |
| 5. DIREKTE FAKTURERING                             | 30 |
| 5.1 Faktura                                        | 30 |
| 5.1.1 Fanen Hode                                   | 30 |
| 5.1.2 Fanen Flere felt                             | 31 |
| 5.1.3 Faktura                                      | 32 |
| 6. KREDITERE SALGSFAKTURA                          | 34 |

| 7. RAPPORTER                                   | 38 |
|------------------------------------------------|----|
| 7.1 Ordrereserve                               | 38 |
| 7.2 Ordrestatus                                | 39 |
| 7.3 Oversikt over vareuttak                    | 40 |
| 7.4 Oversikt ufakturerte skaffe-/direkteordrer | 41 |
| 7.5 Faktura dekningsgrad                       | 42 |
| 7.6 Leveringsdyktighet pr. lager               | 43 |
| 7.7 Omsetning pr lager (Aktiv forsyning)       | 44 |
| 7.8 Fakturalinjeanalyse                        | 45 |
| 7.9 Plukkfrekvens                              | 46 |

# **1. INNLEDNING**

Etter fullført kurs kan du registrere salgsordrer og overvåke de prosessene som henger sammen med rutinene for salg. Det forutsettes at du kjenner til hvilke rutiner som gjelder for salg, ekspedering og fakturering. Du har gjennomgått kurset eHandel Grunndata og du har generelt kjennskap til hvordan en windows-basert rutine virker og hvordan du skal benytte egenskapene i et skjermbilde.

#### Tips:

Trykk "F1" når du står inne i skjermbildene for å få mer forklaring til de ulike feltene/knappene i hvert enkelt bilde.

## 1.1 Rutinebeskrivelse Ordrebehandling

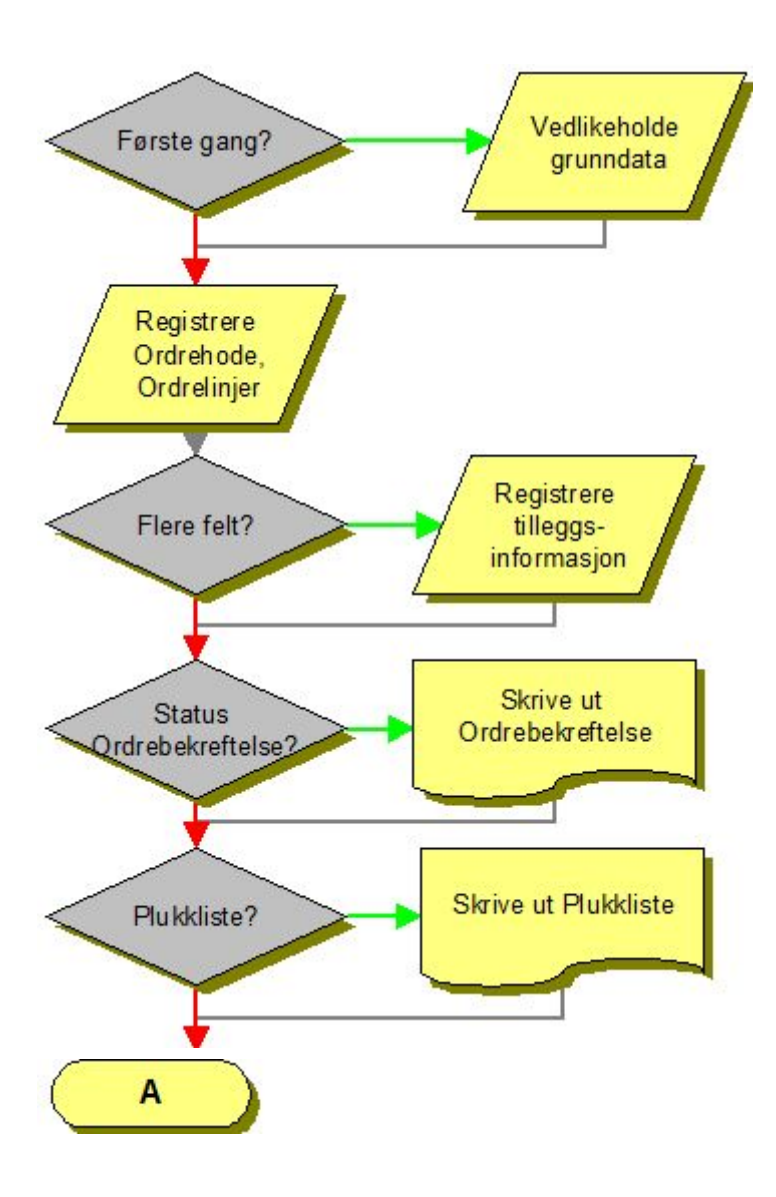

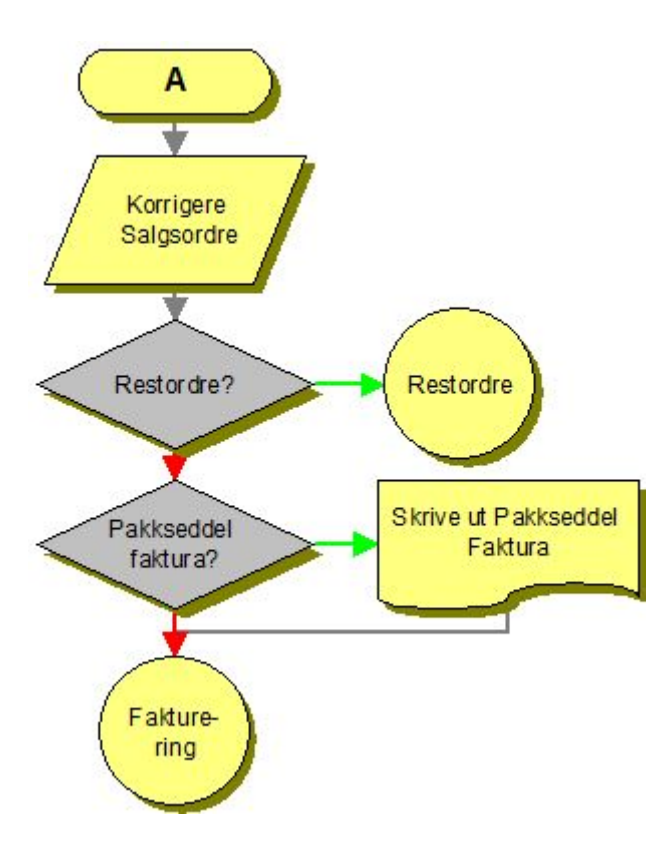

# 2. VEDLIKEHOLDE GRUNNDATA

For at en skal kunne selge fra et lager er det noen grunndata som må være på plass.

## 2.1 Vedlikeholde lager og lokasjoner

### Meny: eHandel>Grunndata>Lager og lokasjoner>Vedlikeholde lager

For at du skal kunne selge fra et lager bør du ta stilling til følgende:

- Lageret bør settes opp med at lagerbeholdning skal oppdateres (under arkfanen «Lagerparametre»).
- Skal beholdning oppdateres på artikkel eller pr lokasjon.
  - Som standard er det ikke krysset av for at lagerbeholdningen skal oppdateres pr lokasjon.
     Kryss her betyr at beholdningen ligger for hver lokasjon innenfor lageret og og ikke for hver vare. Vær oppmerksom på at dette krever registrering av lokasjon ved både varemottak, ordrekorrigering og direkte fakturering fra dette lageret.
- Ønsker du FIFO-styring (First In First Out)?
  - Da bør du definere en *etiketttype for utskrift av etiketter ved varemottak* og legge typen inn her Vi anbefaler at denne funksjonaliteten kun benyttes på artikler der du har reell nytteverdi av funksjonaliteten fordi dette medfører noe mer arbeid ved varemottak og ordrebehandling. (Se kursheftet for lagerstyring hvor dette er grundig gjennomgått)

| AL 46 02 2015                                                                                                    |                                                                                                    |
|----------------------------------------------------------------------------------------------------|----------------------------------------------------------------------------------------------------|
| Tärnyttet reskonbronummer 40004                                                                                        | Eventuell egen fakturaadresse                                                                                                    |
| 1 V SENTRALLAGER                                                                                                    |                                                                                                    |
| Yedlikehold SYKEHUSVEIEN 3                                                                                             | ×                                                                                                    |
|                                                                                                    | ×                                                                                                    |
|                                                                                                    | ×                                                                                                    |
| 660 OSLO                                                                                                    | 0 м                                                                                                    |
| AdresselD kah 00001 GLN lokasjonsnr.                                                                                   | 0 AdresselD 00000                                                                                                    |
| Skal lagerbeholdningen oppdateres pr lokasjon                                                                          | <ul> <li>Bruk bestillers adresse som faktura-adresse</li> <li>På innkjøpsordre som er generert ut fra internordre, til dette lageret.</li> </ul> |
| Alt. fors.lager                                                                                                    | Innkjøpebegrensning                                                                                                    |
|                                                                                                    | Vgdikehold                                                                                                    |
| Aslagsprosent for beregning av kostpris 0,00                                                                           |                                                                                                    |
| Aslagsprosent for beregning av kostpris 0,00 Sist brukte lagerjusteringsnummer 0                                       | Etikettype for utskrift av etiketter ved varemottak                                                                                              |
| Aslagsprosent for beregning av kostpris 0,00<br>ist brukte lagerjusteringsnummer 0<br>ist brukte lagertellingsnummer 0 | Etikettype for utskrift av etiketter ved varemottak                                                                                              |

Dersom du har flere forsyningslagre kan du styre hvilket lager som leverer til den enkelte kunde og hvilket lager skal levere hvis lageret du normalt får varer fra er tom for en vare. (se lagerstyring)

| Alterr    | ative for | syningslager for lagernr.:1 | ×             |
|-----------|-----------|-----------------------------|---------------|
| Prioritet | Lagernr   | Lagenavnr                   |               |
|           |           |                             |               |
| -         |           |                             |               |
|           |           |                             |               |
| 4         |           |                             | <u>&gt;\$</u> |
| Bytt prid | oritet    |                             |               |

#### Meny: eHandel>Grunndata>Lager og lokasjoner>Vedlikeholde lagerlokasjoner

For at du skal kunne finne frem på lageret på en hensiktsmessig måte bør lageret deles inn i lokasjoner. (Lokasjon = Plassering). Hver artikkel må være tilknyttet minst èn lokasjon, såkalt hovedlokasjon. Hver artikkel kan være tilknyttet flere lokasjoner, dette registreres i skjermbildet Artikkel Lokasjoner. Selv om du ikke ønsker å ta i bruk lokasjoner, må du angi hovedlokasjon i skjermbildet Artikkel. Velg da verdien 0 med teksten «Ingen lokasjon».

Plukkliste er også skrevet ut etter lokasjon dersom ikke du har definert plukksløyfer. Da vil plukklisten bli skrevet ut etter plukksløyfe og deretter sortert på lokasjon innen plukksløyfen.

| 01010101 Lokasjon 01010101 0 0<br>01010102 Lokasjon 01010102 0 0<br>01010104 Lokasjon 01010104 0 0<br>03010101 Lokasjon 03010101 0 0 | Lokasjon | Beskrivelse       | Plukksløyfe<br>sorteringsn | Antail artikler<br>tilknyttet lokasjon |
|----------------------------------------------------------------------------------------------------|----------|-------------------|----------------------------|----------------------------------------|
| 01010102 Lokasjon 01010102 0 0<br>01010104 Lokasjon 01010104 0 0<br>03010101 Lokasjon 03010101 0 0                                   | 01010101 | Lokasjon 01010101 | 0                          | 0                                      |
| 01010104 Lokasjon 01010104 0 0<br>03010101 Lokasjon 03010101 0 0                                                                     | 01010102 | Lokasjon 01010102 | 0                          | 0                                      |
|                                                                                                    | 01010104 | Lokasjon 01010104 | 0                          | 0                                      |
|                                                                                                    |          |                   |                            |                                        |

## 2.2 Vedlikeholde artikkelgrupper og artikkel

#### Meny: eHandel>Grunndata>Artikkel>Artikkelparametre

Det må være lagt på riktig kontering på artikkelgruppenivå for de aktuelle artikkelgruppene:

| Lawrence                                                                    | 54 | Kontering Paramet    | ber       |        |
|-----------------------------------------------------------------------------|----|----------------------|-----------|--------|
| 🗑 Vis kun aktive artikkeligupper 🔄 Vis kun artikkeligupper uten kontering   |    | Kontering - Art keig | NDDR      |        |
|                                                                             |    | Act                  | -Salg Art | 190    |
| Artikelgrupper                                                              |    | Avg. piktig          | 3000 v    | 4300 v |
| <ul> <li>4713 - Utstyr til rengjørere og valkmestere (1 artiklø)</li> </ul> |    | Avg. fett            | 3000 w    | 4300 M |
| 🖹 📕 0000 - Utstyr til rengjørere og vaktnestere (1 artikkel)                |    | Rabatt avg. pl.      | 0 4       | 0 4    |
| <ul> <li>B0003 - Zalo Ultra SDI , Forpakning A 24 FL</li> </ul>             |    | Rabatt avg. fr.      | 0 4       | 0 4    |
| 🛞 📕 S020 - Drikke-arer (1 artiklei)                                         |    | Behckilh.            | 1400 w    | 1400 v |
| B 2 S215 - Kalikenubityi (1 artike)                                         |    | Varers kost          | 4301 w    | 4303 9 |
|                                                                             |    | Intern ordre         | 6800 v    | 6800 v |
|                                                                             |    |                      |           |        |
|                                                                             |    |                      |           |        |

Sjekk også i Økonomi at de relevante artene har ønsket tilknytning (ansvar, tjeneste)

#### Meny: eHandel>Grunndata>Artikkel>Vedlikeholde artikkel

For å kunne selge varer eller tjenester må det være lagt inn artikler i eHandel. Dette kan gjøres via «Vedlikeholde artikkel» som du finner under Grunndata i menyen, eller via import av produktkataloger. (Se for øvrig hefte for Katalogimport, artikkelregister og innkjøpsavtaler).

| Vedlikeholde (               | Artikkel    |    |              |       |                 |               |          |                                                                                                    |   |
|------------------------------|-------------|----|--------------|-------|-----------------|---------------|----------|----------------------------------------------------------------------------------------------------|---|
| APU - 17.07.2015<br>Artikkel | 10001       | -  |              | Y     | ACCU-CHEK AVI   | /a mmol/l kit | 10 (NO   | RD)                                                                                                    | 7 |
| Synonymer                    |             |    |              |       |                 |               |          |                                                                                                    | = |
| Minste enhet                 | 1,00        | EA | ¥            |       | Hovedgruppe     | 41            | 11 \     | MÅLE-, OBSERVERINGS- OG TESTINSTRUMENTER                                                                        |   |
| Salgsenhet                   | 1,00        | EA | ¥            |       | Undergruppe     | 58            | 30 🛩     | GLUKOSEANALYSATORER                                                                                             |   |
| Innkjøpsenhet                | 1,00        | EA | 4            |       | Hovedlager      |               | 1 1      | ARTIXKELREGISTER                                                                                                |   |
| Lagerenhet                   | 1,00        | EA | 4            |       | Hovedlokasjon   | A             |          | Alle                                                                                                    |   |
| Statistikkenhet              | 1,00        | EA | *            |       | Innkjøper       | CARU          |          | Cato Ruud                                                                                                    |   |
| Forpakn, type                |             | -  |              |       | Hovedleverandør | 600           | 17 🛩     | ROCHE AS                                                                                                    |   |
| Forpako, størr.              | 0           |    |              |       | Produsent       | ROCHE DIA     | GNOSTI   | CS NORGE AS                                                                                                    |   |
| Vekt i kg                    |             |    | 0            | ,000, | Hovederstatning |               |          |                                                                                                    |   |
| EAN-tr.                      |             |    | 00.0000.0000 | 00.00 |                 | Lagerop       | pdaterin | a di seconda di seconda di seconda di seconda di seconda di seconda di seconda di seconda di seconda di seconda |   |
| Registrert                   |             |    | 19.02.201    | 4 ~   |                 | 🗹 Lagertel    | ling     |                                                                                                    |   |
| Ny til                       |             |    | 21.03.201    | 4 %   |                 | Preferer      | t vare   |                                                                                                    |   |
| Undergrp. sort.              |             |    |              | 0     |                 | Statistik     | kvare    |                                                                                                    |   |
| Varetype                     |             |    |              |       |                 | Cokai ros     | syning   |                                                                                                    |   |
| Lagerteilingskode            |             |    |              |       |                 | Innkjøps      | begrene  | ,<br>sning                                                                                                    |   |
| Lager                        | Lagerlok.   |    | stpkt.lager  | Ley   | erandører In    | nkjøpsbgr     | Ersta    | tn.art. Pris/rabatt Parametre                                                                                   |   |
| Art. fritekst                | Beskrivelse |    | Linker       | hint  | /is blige Al    | . enheter     | Nome     | nklatur Struktur                                                                                                |   |

## 2.3 Artikkelpriser og -rabatter

Meny: eHandel>Grunndata>Artikkel>Artikkelpriser og -rabatter

Priser for en artikkel er knyttet til lager. Det vil si at hvert lager som fører varen kan ha forskjellig pris på den.

| ikel 1    | 0001     | ~        | ACCU-CHEK    | AVIVA MMOL/L KI | T 10 (NORD | )              |       |         |      |      |           |        |             |
|-----------|----------|----------|--------------|-----------------|------------|----------------|-------|---------|------|------|-----------|--------|-------------|
| spiér pri | iser     | Artikkel | Priskalk.    | Alt.gnheb       | er Pa      | camebre        |       |         |      |      |           |        |             |
| nkjøps    | pris 1 E | 4        | Kostpris 1 E | A               | Diverse    |                |       |         |      |      |           |        |             |
| Ismmel    |          | 0,00     | Gammel       | 0,00            | Sist prise | ndr.           |       | Art. ko | de 🗌 | 1 19 | Lagerva   | rer    |             |
| ste       |          | 0,00     | Siste        | 0,00            | Sist beve  | eget           |       | Mva inn | kj.  | ¥    |           |        |             |
| . snitt   |          | 0,00     | G), snitt    | 0,00            | rab %      |                | 0,00  |         |      | 0,00 | Prisfakto | r.     | 1           |
| 1         | Standard | l pris   |              |                 |            | faktor<br>0,00 | Netto | 709,00  | NOK  | 10   | 0,0000    | avanse | Brutto saig |
|           |          |          |              |                 |            |                |       |         |      |      |           |        |             |
|           |          |          |              |                 |            |                |       |         |      |      |           |        |             |

Prisliste kan knyttes fast til en kunde eller til en ordretype. Pris fra Prisliste brukes på Direkte faktura eller Salgsordre til eksterne kunder.

## 2.4 Statusgang pr ordretype

Meny: eHandel>Grunndata>Typer og statuser>Statusgang pr. type

Statusgang Salgsordre (Type SO)

Statusgangen i skjermbildet er et forslag til innhold.

| Vedlike | hold - statusgang pr. ordretype |               |
|---------|---------------------------------|---------------|
| ype     | Beskrivelse                     | Første status |
| 50 v    | Salgsordre                      | 30 %          |
| Status  | Beskrivelse                     | Neste status  |
| 30      | Registrering                    | 32            |
| 32      | Ordrekvittering                 | 40            |
| 40      | Plukkliste                      | 45            |
| 45      | Ordrekorrigering                | 50            |
| 50      | Faktura                         | 95            |
| 92      | Overføring til regnskap         | 9             |
|         | 200000000                       |               |
|         |                                 |               |
| €.      |                                 | 123           |

#### **Statusgang Internt salg (Type IN)** Statusgangen i skjermbildet er et forslag til innhold.

| Vedlike             | hold - statusgang pr. ordretype |               |
|---------------------|---------------------------------|---------------|
| RU - 17.07.2<br>ype | 015<br>Beskrivelse              | Første status |
| IN 👻                | Internordre                     | 30 🛩          |
| Status              | Beskrivelse                     | Neste status  |
| 30                  | Registrering                    | 40            |
| 40                  | Plukkliste                      | 45            |
| 45                  | Ordrekorrigering                | 50            |
| 50                  | Faktura                         | 92            |
| 92                  | Overføring bi regnskap          | 99            |
|                     |                                 |               |
| < l                 |                                 | <u>*</u> **   |

## 2.5 Kundeparameter e-handel

Meny: eHandel>Grunndata>Reskontro>Kundeparameter e-handel

| ser - rabatter Faktura - res                                                                 | t - alt. art - avgiftsbehand   | ing Annet                                                                                                 |
|----------------------------------------------------------------------------------------------|--------------------------------|----------------------------------------------------------------------------------------------------|
| ekstnr. for fast tekst<br>tatus<br>amlenotagruppe<br>invitet vleffekt, av restruvrke         | 0 Ordretekster                 | Sperret for ordreregistrering Fakturatotal på egen side Skriv giro separat fra faktura Rekvisicion kreves |
|                                                                                              |                                | Utvelgelsesfelt                                                                                           |
| ager som benyttes når innkjøpsor<br>ast forsyningslager (fra lager)<br>pet lager (til lager) | dre genereres ut fra en bestil | ingskladd 0 M<br>0 M<br>4 M BARNEAVDELINGEN                                                               |

Hent opp og legg inn tilhørende «Eget lager (til lager)». (Dette ble opprettet i internkundeutforskeren da internkunden ble opprettet). Når en rekvirent registrerer en handlevogn, hentes konteringsinformasjonen for varekjøp osv. fra det angitte lageret via kundenummeret som er registrert som forbruksenhet på brukeren. På samme måte hentes denne konteringsinformasjonen når det dannes en innkjøpsordre eller en internordre for den aktuelle internkunden.

| Dricor exhattor Ealth ra                                                            | wat alt art sweiftchaban                                                              | dina Annat                                                |                                                         |
|-------------------------------------------------------------------------------------|---------------------------------------------------------------------------------------|-----------------------------------------------------------|---------------------------------------------------------|
| Vindension avancer                                                                  | Kampapierahatter                                                                      | Stingering                                                | Ordershatt                                              |
| Bir brukt     Bir like brukt     Angitt på annet nivå                               | Blir brukt     Blir ikke brukt     Angitt på annet nivå                               | Blir brukt     Blir ikke brukt     e Angitt på annet nivå | Blir brukt     Blir ikke brukt     Angitt på annet nivå |
| Matriserabatter                                                                     | Kvanturmsrabatter                                                                     | Annet                                                     |                                                         |
| <ul> <li>Bir brukt</li> <li>Bir ikke brukt</li> <li>Angitt på annet nivå</li> </ul> | <ul> <li>Blir brukt</li> <li>Blir ikke brukt</li> <li>Angitt på annet nivå</li> </ul> | Fast kunderabatt Prisliste Selger Prisliste               | 0,00<br>ndard pris                                      |
| Systeminfo Kundekat                                                                 | egori 1<br>99                                                                         | Navn<br>Standard pris<br>Kostpris                         |                                                         |
|                                                                                     | -                                                                                     |                                                           | (×)                                                     |

Dersom kunden har en fast prisliste skal dette legges inn her. Dette overstyrer det som eventuelt er lagt inn på Kundekategori og Systeminformasjon.

| riser - rabatter Faktur                                                               | a - rest - alt. art - avgiftsbehandlin                                                | g Annet                                                                                                    |  |
|---------------------------------------------------------------------------------------|---------------------------------------------------------------------------------------|----------------------------------------------------------------------------------------------------|--|
| Alternative artikler                                                                  | Fakturagebyr                                                                          | Avgiftsbehandling                                                                                                    |  |
| <ul> <li>Bir brukt</li> <li>Bir ikke brukt</li> <li>Angitt på annet nivå</li> </ul>   | <ul> <li>Blir brukt</li> <li>Blir ikke brukt</li> <li>Angitt på annet nivå</li> </ul> | <ul> <li>Standard behandling</li> <li>Spesiell behandling</li> <li>Angitt på annet nivå</li> <li>Avgiftspliktig</li> </ul> |  |
| Restordre                                                                             |                                                                                       |                                                                                                    |  |
| <ul> <li>Blir brukt</li> <li>Blir ikke brukt</li> <li>Angitt på annet nivå</li> </ul> | Gebyr 0,00<br>Grense 0,00                                                             |                                                                                                    |  |

For kunder som skal faktureres med utgående merverdiavgift, krysses av i feltet Avgiftspliktig.

## 2.6 Definere ordredokumenter pr lager

#### Meny: eHandel>Grunndata>Ordredokumenter>Definere ordredokumenter pr lager

For alle aktuelle lager som utleverer varer må det defineres (være definert) ordredokumenter. Eksempler på dette er ordrebekreftelse, plukkliste, pakkseddel og faktura. Som standard leveres følgende rapporter:

| XINNK-E0 | Innkjøpsordre                      |
|----------|------------------------------------|
| XINNK-T0 | Innkjøpsforespørsel                |
| XSALG-A0 | Salgsordrekvittering               |
| XSALG-B0 | Salgsordrebekreftelse              |
| XSALG-B1 | Behovsmelding                      |
| XSALG-D0 | Plukkliste                         |
| XSALG-E3 | Pakkseddel (etter fakturering)     |
| XSALG-G0 | Faktura, Vareuttak, Kontantfaktura |
| XSALG-G1 | Kreditnota, Vareuttak Kredit       |

Dersom en også definerer skriver vil ordren automatisk bli skrevet ut på riktig skriver. Dersom en ikke har valgt skriver kommer det spørsmål om hvilken skriver det skal skrives på for hver enkelt ordre.

Feltet 'Rapport' refererer til et programnavn, og dette kan ikke endres uten etter avtale med Visma. Beskrivelse og skrivernavn kan du endre etter behov. Rapportnummeret som er brukt, er ofte det samme som statusnummeret for aktuell funksjon.

| lype | Rapport  | Rapportbeskrivelse        | Kjør på server | Skrivernavn                                        | Antal kopier | Utskriftsformal |
|------|----------|---------------------------|----------------|----------------------------------------------------|--------------|-----------------|
| 8    | XINNK-TO | Innkjøpsforespørsel       | Nei            | 2                                                  | 1            | Liggende        |
| 1    | XINNK-ED | Innkjøpsordre             | Nei            | 2                                                  | 1            | Liggende        |
| 2    | XINNK-E1 | Returordre                | Nei            | 7                                                  | 1            | Liggende        |
| 2    | XSALG-A0 | Ordrekvittering           | Nei            | 7                                                  | 1            | Liggende        |
| 3    | XSALG-80 | Ordrebeizeftelse          | Nei            | 7                                                  | 1            | Liggende        |
| )    | XSALG-D0 | Plukkliste                | Ja             | HP Color LaserJet CIMI540 MFP PCL 6 (redirected 7) | 1            | Liggende        |
| 1    | XSALG-D1 | Pakkliste (internfaktura) | Nei            | 2                                                  | 1            | Liggende        |
| 7    | XSALG-E3 | Pakkseddel - Faktura      | Nei            | 7                                                  | 1            | Liggende        |
| )    | XSALG-G0 | Faktura                   | Nei            | 7                                                  | 1            | Stående         |
|      | XSALG-G1 | Kreditnota                | Nei            | 7                                                  | 1            | Stående         |
| 2    | XXONTANT | Kontantnota               | Nei            | 2                                                  | 1            | St.8ende        |
| 5    | XSALG-H0 | Separat giro              | Nei            | 7                                                  | 1            | Liggende        |
|      |          |                           |                |                                                    |              |                 |
|      |          |                           |                |                                                    |              |                 |
|      |          |                           |                |                                                    |              | v la            |

## 2.7 Definere utskrift av ordredokument

#### Meny: eHandel>Grunndata>Ordredokumenter>Definere ordredokumenter etter ordreregistering

Når og hvor en ordre skal skrives ut og hvilke dokumenter som skal skrives ut bestemmes av statusganger og hva som er satt opp i programmet Definere ordredokumenter etter ordreregistrering.

### 2.7.1 Skrive ut ordredokument automatisk

Nedenstående eksempel viser at når ordreregistreringen avsluttes skrives det ut plukkliste umiddelbart. Når Ordrekorrigeringen avsluttes skrives dokumentene Pakkseddel-Faktura (en pakkseddel som viser hva som er levert av den enkelte vare) og en Faktura med priser etc. Dersom ikke dette bildet er fylt ut blir det ikke skrevet dokumenter ved avslutning av ordreregistrering og ordrekorrigering. En må da gå inn i programmet Skrive ut ordredokumenter manuelt og starte jobbene derfra.

| A011 12 0                                       | 7 5045                                                |                                     |                                | -                                                                    |                                    |                    |                                                                              | - |
|-------------------------------------------------|-------------------------------------------------------|-------------------------------------|--------------------------------|----------------------------------------------------------------------|------------------------------------|--------------------|------------------------------------------------------------------------------|---|
| Lager                                           | 0.2015                                                | 3 ¥                                 | SENTRALLAGER                   |                                                                      |                                    |                    |                                                                              |   |
| Ordretype                                       | 50                                                    | ¥                                   | Salgsordre                     |                                                                      |                                    |                    |                                                                              |   |
| I dette bile                                    | det define                                            | res hvilk                           | e ordredokumenter som s        | kal skrives ut når or                                                | dreregis                           | trering            | eller korrigering avsluttes.                                                 |   |
| Hvis ikke f                                     | fortløpend                                            | e utskrif                           | ter ønskes skal dette bilde    | at ikke brukes, utskri                                               | ftene st                           | artes (            | da manuelt i programmet Utskrift -                                           |   |
| ordredoks                                       | ument.                                                |                                     |                                |                                                                      |                                    |                    |                                                                              |   |
| ordredok<br>Ordredok                            | umenter s                                             | om skal s                           | skrives ut når ordre-          | Ordredokume                                                          | nter sor                           | n skal :           | skrives ut når ordrekorrigering                                              |   |
| ordredok<br>Ordredok<br>registrerin             | ument.<br>umenter s<br>ng avslutt                     | om skal :<br>s                      | skrives ut når ordre-          | Ordredokume<br>eller fakturar                                        | nter sor<br>egistreri              | n skal :<br>ng avs | skrives ut når ordrekorrigering<br>luttes                                    |   |
| ordredok<br>Ordredok<br>registrerin<br>38       | umenter s<br>ng avslutte<br>V Ordr                    | om skal :<br>is<br>ebekreft         | skrives ut når ordre-<br>telse | Ordredokume<br>eller fakturar<br>Pakkseddel                          | nter sor<br>egistreri<br>47        | n skal :<br>ng avs | skrives ut når ordrekorrigering<br>luttes<br>Pakkseddel - Faktura            |   |
| ordredok<br>Ordredok<br>registrerin<br>38<br>40 | umenter s<br>ng avslutti<br>V Ordr<br>Pluki           | om skal :<br>s<br>ebekreft<br>liste | skrives ut når ordre-<br>telse | Ordredokume<br>eller fakturar<br>Pakkseddel<br>Faktura               | egistreri<br>47<br>50              | n skal :<br>ng avs | skrives ut når ordrekorrigering<br>luttes<br>Pakkseddel - Faktura<br>Faktura |   |
| ordredok<br>Ordredok<br>registrerin<br>38<br>40 | ument.<br>umenter s<br>ng avslutto<br>V Ordr<br>Pluki | om skal :<br>s<br>ebekreft<br>liste | skrives ut når ordre-<br>telse | Ordredokume<br>eller fakturar<br>Pakkseddel<br>Faktura<br>Kreditnota | enter sor<br>egistreri<br>47<br>50 | n skal :<br>ng avs | skrives ut når ordrekorrigering<br>luttes<br>Pakkseddel - Faktura<br>Faktura |   |

### 2.7.2 Skrive ut ordredokument manuelt

For å skrive ut ordredokumenter manuelt gjøres dette ved menypunktet:

|         | 3 4 Schitchermen                          |                             |           |                   |                                             |                |               |              |
|---------|-------------------------------------------|-----------------------------|-----------|-------------------|---------------------------------------------|----------------|---------------|--------------|
| ed utsi | rift av originaler: Registrer null i frað | si ordre                    |           |                   |                                             |                |               |              |
| ed utsk | vift av kopier: Registrer aktuelle ordr   | e/fakturanr i fra/til ordre |           |                   |                                             |                |               |              |
| Туре    | Rapportbeskrivelse                        | Fra ordre                   | Til ordre | Kjør på<br>server | Destinasjon                                 | Ant.<br>kopier | Epost<br>kopi | Xml-<br>kopi |
| 8       | Innkjøpsforespørsel                       | 0                           | 0         | Nei               | 7                                           | 1              | 1             |              |
| 1       | Innkjøpsordre                             | 0                           | 0         | Nei               | ?                                           | 1              |               | 1            |
| 2       | Returordre                                | 0                           | 0         | Nei               | ?                                           | 1              | E             | E3           |
| 2       | Ordrekvittering                           | 0                           | 0         | Nei               | 7                                           | 1              |               | 0            |
| 8       | Ordrebekzeftelse                          | 0                           | 0         | Nei               | 7                                           | 1              | E             | 1            |
| 0       | Plukkliste                                | 0                           | 0         | Ja                | HP Color Laser Jet CM4540 MFP PCL 6 (redire | 1              |               | D            |
| 1       | Pakkliste (internfaktura)                 | 0                           | 0         | Nei               | 7                                           | 1              | E             |              |
| 7       | Pakiseddel - Faktura                      | 0                           | 0         | Nei               | 7                                           | 1              | 0             | 10           |
| 0       | Faktura                                   | 0                           | 0         | Nei               | 7                                           | 1              | E3            | E3           |
| 1       | Kreditnota                                | 0                           | 0         | Nei               | ?                                           | 1              |               | 1            |
| 2       | Kontantnota                               | 0                           | 0         | Nei               | 7                                           | 1              |               |              |
| 5       | Separat giro                              | 0                           | 0         | Nei               | 2                                           | 1              |               | 10           |
|         |                                           |                             |           |                   |                                             |                | 1             | 12           |
|         |                                           |                             |           |                   |                                             |                | 0             | 10           |
|         |                                           |                             |           |                   |                                             |                | E.            | 10           |
|         |                                           |                             |           |                   |                                             |                |               | 123          |
|         |                                           |                             |           |                   |                                             |                |               | E3           |
| 1       |                                           |                             |           |                   |                                             |                |               | -            |
| 1       |                                           |                             |           |                   |                                             |                |               | <u></u>      |

Feltene Fra ordre –Til ordre skal ha null i verdi ved utskrift av originaler. Dersom du skal skrive ut kopier, angis laveste ordrenummer som skal være med i «Fra ordre», og i «Til ordre» angis høyeste ordrenummer som skal være med i utvalget.

Husk at dersom du har «utskrift av plukkliste» kjørende på programserver, så skrives ikke plukklisten ut før oppnådd Ekspedisjonsdato. Varene blir ikke reservert før plukkliste er skrevet, men ligger som «I ordre» inntil da. Ekspedisjonsdato brukes i «Registrering av Ordre» i Windows.

## 2.8 Parameter for plukking av varer

### 2.8.1 Systemparameter

Meny: eHandel>Grunndata>Systeminformasjon>Lager

| E-Selskap                                                                                                    | Lager                                                                                                    |  |
|----------------------------------------------------------------------------------------------------|----------------------------------------------------------------------------------------------------|--|
| <ul> <li>Bilagstyper</li> <li>Konteringer</li> <li>Mvakoder</li> <li>Sist brukte</li> <li>Diverse</li> <li>Lagringstider</li> <li>Koblinger</li> <li>Standard</li> <li>Ordretyper</li> <li>Statuser</li> <li>Innkjøpsparametre</li> <li>Elektroniske meldinger</li> <li>Årsakskoder</li> <li>Kunderelatert</li> <li>Artikkelrelatert</li> <li>Lager</li> <li>Priser</li> <li>Rekvirent</li> <li>Inngående faktura</li> <li>Utgående faktura/Internfaktura</li> <li>Innkjøp</li> <li>ABC analyser</li> </ul> | <ul> <li>Bruk glukksløyfeplanlegging</li> <li>Bruk splitting av ordre ut fra plukksløyfegruppe</li> </ul> |  |

### Bruk Plukksløyfeplanlegging

Dersom du har behov for å skrive ut plukklister i en annen rekkefølge enn lokasjonsrekkefølgen, har du mulighet til å gi hver lokasjon et sorteringsnummer i skjermbildet Plukksløyfeplanlegging. Dersom du krysser av i denne sjekkboksen, blir plukklistene skrevet ut i sorteringsrekkefølge.

### Bruk splitting av ordre ut fra plukksløyfegruppe

Kryss av i denne sjekkboksen dersom du ønsker at en ordre skal splittes ut fra plukksløyfegruppe.

### 2.8.2 Plukksløyfeplanlegging

### Meny: eHandel>Grunndata>Lager og lokasjoner>Planlegge plukksløyfe

Dette kan være hensiktsmessig å bruke dersom du har et stort lager Dersom du har flere skrivere på lager og lageret er delt inn slik at forskjellige personer plukker forskjellige varer kan det være hensiktsmessig å splitte ordrene ut fra plukksløyfegruppene.

Når det skrives ut en salgsordre i form av en plukkliste, blir denne sortert etter stigende lokasjonsnummer. For den personen som skal plukke varer på lageret, er det fornuftig å plukke varer fra én ende av lageret til den andre, i stedet for å måtte springe fram og tilbake gjennom lageret. Dette kan du oppnå ved å sortere plukklisten annerledes. Plukksløyfeplanleggingen foretas pr. lager. I dette skjermbildet kan du legge inn et sorteringsnummer på hver lokasjon og deretter den lokasjonen som skal ha dette sorteringsnummeret. Det er tillatt å ha samme sorteringsnummer på flere lokasjoner. Dersom du i tillegg Krysser av for at du ønsker å bruke plukksløyfeplanlegging i feltet «Bruk Plukksløyfeplanlegging» under Systeminformasjon (se ovenfor), kan du selv bestemme hvordan utskriften av plukklisten skal sorteres.

| sorteringsnr | Lokasjon | Beskrivelse       |  |
|--------------|----------|-------------------|--|
| 1 0          | 01010101 | Lokasjon 01010101 |  |
| 3 0          | 01010102 | Lokasjon 01010102 |  |
| 3 0          | 1010104  | Lokasjon 01010104 |  |
|              |          |                   |  |
|              |          |                   |  |
|              |          |                   |  |

### 2.8.3 Plukksløyfegruppenummer

### Meny: eHandel>Grunndata>Lager og lokasjoner>Planlegge plukksløyfe

Velg aktuelt lager og trykk på knappen «Plukksløyfegruppenr». Plukksløyfegruppenummer angis kun dersom du ønsker differensierte dokumentutskrifter innen et lager. Dersom du skal splitte ordre etter plukksløyfegruppenummer bygger du først opp gruppenumrene. Eksemplet her viser at plukksløyfegruppe 1 Kjemikalier som går fra plukksløyfesorteringsnummer 3000 til 3999.

| ager         | 3 SEN                            | ITRALLAGER       |   |
|--------------|----------------------------------|------------------|---|
| lukksløyfegr | uppe 1 😽 Kjer                    | mikalier         |   |
| Linje        | Fra plukksløyfe-<br>sorteringsnr | Til plukksløyfe- | N |
| 1            | 3000                             | 3999             |   |
|              |                                  |                  |   |
|              |                                  |                  |   |
|              |                                  |                  |   |
|              |                                  |                  |   |
|              |                                  |                  |   |
|              |                                  |                  |   |
|              |                                  |                  |   |
|              |                                  |                  |   |

#### Meny: eHandel>Grunndata>Ordredokumenter>Definere ordredokumenter pr lager

Under menypunktet «Ordredokumenter/Definere ordredokumenter pr lager» er det en rapport for plukkliste pr Plukksløyfegruppenummer. Se rapport 40 og Rapport 44 i dette tilfellet (Trykk på knappen «Rapport pr plukksløyfegruppe»)

|                | include per lager                                                                                                    |                                                                                                    |                                                                                                    |                                                                                                    |                                                                                                    |                                                                                                    |                  |                                                                                                    |
|----------------|----------------------------------------------------------------------------------------------------|----------------------------------------------------------------------------------------------------|----------------------------------------------------------------------------------------------------|----------------------------------------------------------------------------------------------------|----------------------------------------------------------------------------------------------------|----------------------------------------------------------------------------------------------------|------------------|----------------------------------------------------------------------------------------------------|
| 3 4 555        | ITRALLAGER                                                                                                    |                                                                                                    |                                                                                                    |                                                                                                    |                                                                                                    |                                                                                                    |                  |                                                                                                    |
| Rapport        | Rapportbeskrivelse                                                                                                    | Kjør på server                                                                                                    | Skrivernave                                                                                                    | h                                                                                                    |                                                                                                    | 1                                                                                                    | Antal kopier     | Utskriftsformat                                                                                                    |
| KINNK-TO       | Innkjøpsforespørsel                                                                                                    | Nei                                                                                                    | ?                                                                                                    |                                                                                                    |                                                                                                    |                                                                                                    | 1                | Liggende                                                                                                    |
| KINNK-ED       | Innkjøpsordre                                                                                                    | Nei                                                                                                    | ?                                                                                                    | O Valle ball On                                                                                                    |                                                                                                    | tot stor Annual store                                                                                                    | 0                |                                                                                                    |
| KINNK-E1       | Returordre                                                                                                    | Nei                                                                                                    | ?                                                                                                    | C Transcriss - Ki                                                                                                    | februaris, bu furne                                                                                                    | sensitive durables.                                                                                                    |                  |                                                                                                    |
| KSALG-A0       | Ordrekvittering                                                                                                    | Nei                                                                                                    | ?                                                                                                    | Angi eventuelle rappor                                                                                                    | rter som skal beny                                                                                                    | ttes istedenfor n                                                                                                    | apport:          |                                                                                                    |
| KSALG-80       | Ordrebeizeftelse                                                                                                    | Nei                                                                                                    | ?                                                                                                    | 40 . Di Aldata for oits                                                                                                    | a children farm me                                                                                                    |                                                                                                    |                  |                                                                                                    |
| SALG-DO        | Plukkäste                                                                                                    | 30                                                                                                    | HP Color La                                                                                                    | 40 - Plususce, for glo                                                                                                    | e provoetyre grups                                                                                                    | 69. (                                                                                                    |                  |                                                                                                    |
| KSALG-D1       | Pakkliste (internfaktura)                                                                                                    | Nei                                                                                                    | 7                                                                                                    | Plukisløyfegruppenr                                                                                                    | Beskrivelse                                                                                                    | Bruk rappo                                                                                                    | ort Navn         |                                                                                                    |
| SALG-E3        | Pakkseddel - Faktura                                                                                                    | Nei                                                                                                    | ?                                                                                                    | 1                                                                                                    | Kjemikaller                                                                                                    |                                                                                                    |                  |                                                                                                    |
| ISALG-G0       | Faktura                                                                                                    | Nei                                                                                                    | ?                                                                                                    |                                                                                                    |                                                                                                    |                                                                                                    |                  |                                                                                                    |
| SALG-G1        | Kreditnota                                                                                                    | Nei                                                                                                    | 7                                                                                                    |                                                                                                    |                                                                                                    |                                                                                                    |                  |                                                                                                    |
| OCONTANT       | Kontantnota                                                                                                    | Nei                                                                                                    | ?                                                                                                    |                                                                                                    |                                                                                                    |                                                                                                    |                  |                                                                                                    |
| XSALG-H0       | Separat giro                                                                                                    | Nei                                                                                                    | 7                                                                                                    |                                                                                                    |                                                                                                    |                                                                                                    |                  |                                                                                                    |
|                |                                                                                                    |                                                                                                    |                                                                                                    |                                                                                                    |                                                                                                    |                                                                                                    |                  |                                                                                                    |
|                |                                                                                                    |                                                                                                    |                                                                                                    |                                                                                                    |                                                                                                    |                                                                                                    |                  |                                                                                                    |
|                |                                                                                                    |                                                                                                    |                                                                                                    |                                                                                                    |                                                                                                    |                                                                                                    |                  |                                                                                                    |
|                |                                                                                                    |                                                                                                    |                                                                                                    |                                                                                                    |                                                                                                    |                                                                                                    |                  |                                                                                                    |
|                |                                                                                                    |                                                                                                    |                                                                                                    |                                                                                                    |                                                                                                    |                                                                                                    |                  |                                                                                                    |
|                |                                                                                                    |                                                                                                    |                                                                                                    |                                                                                                    |                                                                                                    |                                                                                                    |                  |                                                                                                    |
|                |                                                                                                    |                                                                                                    |                                                                                                    |                                                                                                    |                                                                                                    |                                                                                                    |                  |                                                                                                    |
|                |                                                                                                    |                                                                                                    |                                                                                                    | 1                                                                                                    |                                                                                                    |                                                                                                    |                  | <u>&gt;</u> #¥                                                                                                    |
| FXXXXXXXXXXXXX | 3 V SEN<br>tapport<br>INVK-T0<br>INVK-E1<br>INVK-E1<br>SALG-A0<br>SALG-B0<br>SALG-B0<br>SALG-B0<br>SALG-B0<br>SALG-G0<br>SALG-G0<br>SALG-G1<br>KONTANT<br>SALG-H0 | 3 ♥ SENTRALLAGER<br>tapport Rapportbeskrivelse<br>INW-E0 Innikapsforespansel<br>INW-E1 Returordre<br>SALG-80 Ordretekitering<br>SALG-60 Ordretekitering<br>SALG-60 Pikklate<br>SALG-01 Pikklate (internfaltura)<br>SALG-63 Pikkeddel - Faltura<br>SALG-63 Fistura<br>SALG-64 Kredinota<br>KONTANT Kontantnota<br>SALG-80 Separat giro | 3 ♥ SENTRALLAGER<br>tapport Rapportbeskrivelse Kjør på server<br>INNK-E0 Innispesforespørsel Nei<br>INNK-E1 Returoråre Nei<br>SALG-60 Ordrebeitefinse Nei<br>SALG-60 Ordrebeitefinse Nei<br>SALG-60 Pådålste (internføltura) Nei<br>SALG-63 Pakseddel - Føltura Nei<br>SALG-64 Kindkinota Nei<br>SALG-64 Kindkinota Nei<br>SALG-H0 Separat giro Nei | 3 ♥ SENTRALLAGER<br>tapport Rapportbeskrivetie Kjør på server Skrivernave<br>INNK-E0 Innikjøpsordre Nei ?<br>INNK-E1 Peturordre Nei ?<br>SALG-00 Ordrebeireftelse Nei ?<br>SALG-00 Pråkåste Nei ?<br>SALG-00 Pråkåste Nei ?<br>SALG-00 Pråkåste (internføltura) Nei ?<br>SALG-00 Pråkåste (internføltura) Nei ?<br>SALG-00 Fråtura Nei ?<br>SALG-00 Fråtura Nei ?<br>SALG-00 Fråtura Nei ?<br>SALG-00 Fråtura Nei ?<br>SALG-00 Fråtura Nei ?<br>SALG-00 Fråtura Nei ?<br>SALG-00 Fråtura Nei ?<br>SALG-00 Fråtura Nei ?<br>SALG-00 Fråtura Nei ?<br>SALG-00 Separat giro Nei ? | 3 ♥ SENTRALLAGER<br>tapport Rapportbeskrivelse Kjør på server Skrivernavn<br>INNK-E0 Innikjøpsordre Nei ?<br>INNK-E1 Returordre Nei ?<br>SALG-60 Ordrebeireftelse Nei ?<br>SALG-60 Ordrebeireftelse Nei ?<br>SALG-60 Pråkåste (internføltura) Nei ?<br>SALG-63 Pråkseddel - Faktura Nei ?<br>SALG-64 Fraktura Nei ?<br>SALG-64 Kredinota Nei ?<br>SALG-64 Separat giro Nei ?<br>SALG-10 Separat giro Nei ? | 3 ♥ SENTRALLAGER<br>tapport Rapportbeskrivelse Kjør på server Skrivernavn<br>INN-E0 Innikapsforespørsel Nei ?<br>INN-E1 Returordre Nei ?<br>SALG-60 Ordrebeixeftelse Nei ?<br>SALG-60 Ordrebeixeftelse Nei ?<br>SALG-60 Pakkiste (internfahtura) Nei ?<br>SALG-63 Pakkiste (internfahtura) Nei ?<br>SALG-64 Faktura Nei ?<br>SALG-64 Faktura Nei ?<br>SALG-65 Faktura Nei ?<br>SALG-64 Faktura Nei ?<br>SALG-64 Faktura Nei ?<br>SALG-64 Faktura Nei ?<br>SALG-65 Faktura Nei ?<br>SALG-64 Faktura Nei ?<br>SALG-64 Faktura Nei ?<br>SALG-64 Faktura Nei ?<br>SALG-65 Faktura Nei ?<br>SALG-64 Faktura Nei ?<br>SALG-64 Faktura Nei ?<br>SALG-64 Faktura Nei ?<br>SALG-64 Faktura Nei ?<br>SALG-64 Faktura Nei ?<br>SALG-64 Faktura Nei ?<br>SALG-64 Faktura Nei ?<br>SALG-64 Faktura Nei ?<br>SALG-65 Faktura Nei ?<br>SALG-64 Faktura Nei ?<br>SALG-64 Faktura Nei ?<br>SALG-65 Faktura Nei ?<br>SALG-65 Faktura Nei ?<br>SALG-66 Faktura Nei ?<br>SALG-66 Faktura Nei ?<br>SALG-66 Faktura Nei ?<br>SALG-67 Faktura Nei ?<br>SALG-68 Faktura Nei ?<br>SALG-69 Faktura Nei ?<br>SALG-69 Faktura Nei ?<br>SALG-60 Faktura Nei ?<br>SALG-60 Faktura Nei ? | 3 ♥ SENTRALLAGER | 3 m SENTRALLAGER<br>tapport Raporthesizivelse Kjør på server Skrivernavn Arital kopier<br>INN-10 Innispsondre Nei ?<br>INN-E1 Returordre Nei ?<br>SALG-60 Ondrekvittering Nei ?<br>SALG-60 Ondrekvittering Nei ?<br>SALG-60 Pakkiste (internfahtura) Nei ?<br>SALG-63 Pakkiste (internfahtura) Nei ?<br>SALG-64 Faktura Nei ?<br>SALG-64 Faktura Nei ?<br>SALG-64 Faktura Nei ?<br>SALG-64 Faktura Nei ?<br>SALG-64 Faktura Nei ?<br>SALG-64 Faktura Nei ?<br>SALG-64 Faktura Nei ?<br>SALG-65 Kredinota Nei ?<br>SALG-64 Separat giro Nei ? |

## 2.9 Priser og prisoppdateringer

| 🖃 Selskap                      | Priser                                        |                                              |
|--------------------------------|-----------------------------------------------|----------------------------------------------|
| - Blagstyper<br>- Konteringer  | Bruk som kostpris                             | (e) Siste                                    |
| Mvakoder                       |                                               | O Gjennomsnittlig                            |
| Sist brukte                    | Automatisk oppdatering av kostpris            | O Ingen                                      |
| Diverse                        |                                               | O Ved varemottak                             |
| Kobinger                       |                                               | Ved Fakturakontrol                           |
| Standard                       | Deckste 00 he das                             | Citte Lextenir                               |
| - Ordretyper                   | Prisisce 99 pruker                            | © bece koscpris                              |
| Statuser                       | 1 <u>1 1 1 1 1 1 1 1 1 1 1 1 1 1 1 1 1 1 </u> | <ul> <li>Gjennomsnittlig kostpris</li> </ul> |
| E-cost sizeable                | Oppdater kostpris på nytt ved for             | akturering av ordre                          |
| - WEB ordre                    | Oppdater prislister i dagsslutt               |                                              |
| - Elektroniske meldinger       | Prislste kan overstyres på ordre              | lnje                                         |
| Arsakskoder                    | Kostpris kan overstyres på ordre              | sinje                                        |
| - Kunderelatert                | V Ikke oppdater kvantum og pris v             | ed import av ordresvar                       |
| -Lager                         |                                               |                                              |
| Priser                         |                                               |                                              |
| Relationt                      |                                               |                                              |
| - Inngående faktura            |                                               |                                              |
| Otgaende rakturajinternraktura |                                               |                                              |
| - ABC analyser                 |                                               |                                              |

### Meny: eHandel>Grunndata>Systeminformasjon>Priser

Det er viktig at de valgene du her foretar samsvarer med bokføringsregler og ordre- lagerrutiner slik at ikke utilsiktede avvik i regnskapet oppstår.

Det mest brukte er å ha automatisk oppdatering av kostpris ved Fakturakontroll. Ved å bruke prisliste 99 er det mulig å selge en vare til kostpris. Her må du krysse av for hvilken kostpris som benyttes for prisliste 99. Om kostprisen skal oppdateres ved fakturering av ordren defineres også her. Dersom dagssluttrapportene skal oppdatere prislister og om prisliste og kostpriser skal kunne overstyres på ordrelinjer finnes det også parameter for her.

(Det siste parameteret under priser styrer om import av ordresvar skal oppdatere innkjøpsordre med hensyn til pris og kvantum, eller bare vises som endringer på opprinnelig innkjøpsordre.)

# **3. ORDREBEHANDLING**

## 3.1 Registrere salgsordre

Kapittelet omfatter både eksterne ordre og interne ordre.

#### Meny: eHandel>Salg>Registrere>Salgsordre

### 3.1.1 Fanen Ordrehode

### **Ekstern ordre**

En ekstern ordre registreres i to skjermbilder; Ordrehode og Ordrelinjer.

|         | 100       |      |                            |            |                 | 111 |                            |          | 1            |          |           |      | -             |               |
|---------|-----------|------|----------------------------|------------|-----------------|-----|----------------------------|----------|--------------|----------|-----------|------|---------------|---------------|
| type    | 50        | (¥)  | Salgoordre                 | Ordrenr.   | 30000001        | 4   |                            | Kunde    | 40008        | <  INNER | AVCID, JA | GON  |               | Evalutt ordre |
| 29018   |           | - 30 | Registremo                 | Ordnesies  | 17.07.2005      | ×   | Dapedsjone: y 17.07.2015 y | Advesse  | OSFOREIEN 34 |          |           |      |               |               |
|         | FraiUther | e()  |                            |            | Til (bestiller) |     |                            |          |              |          |           |      |               |               |
| ager    |           | 1 9  | ARTDOELREGISTER            | Lager      |                 | *   |                            |          |              |          |           |      |               |               |
| eiger   | CARU      | (M)  | Cato Rusal                 | Rakvinett  | CARU            | ¥   | Cato Ruud                  |          |              |          |           |      |               |               |
| 89.4V   | CARU      |      | Cato Ruud                  | Attestorer |                 | 4   |                            |          |              |          |           |      |               |               |
| rosjekt |           | 0.4  |                            | Aristan    |                 | ٣   |                            | Poststed | 1150         | 05.0     |           |      |               |               |
|         |           |      |                            | Ovr.saksb. |                 | ¥   |                            |          |              |          |           |      |               |               |
|         |           |      |                            |            |                 |     |                            | Kontakt  |              | 6        |           |      |               |               |
| n. Att  | ikel      | AG   | dehen                      |            |                 |     | Kvantum E                  | Inhet    |              | Pris     | rab       |      | Rab.<br>beigo | Linjetutal    |
|         | 01        | ACC  | U-CHEK ANTVA MMOLAL KIT 10 | NORD)      |                 |     | 1,00 1                     | .00 EA   |              | 720,00   | 300       | 0,00 | 0,00          | 720,00        |
| 1 100   |           |      |                            |            |                 |     |                            |          |              |          |           |      |               |               |
| 1 100   |           |      |                            |            |                 |     |                            |          |              |          |           |      |               |               |

Du velger ordretype (SO) og trykker F8 for å få neste ledige ordrenummer. Du søker opp kundenummer eller taster det inn. Din bruker er knyttet til lageret (og konteringen) varene eller tjenestene skal leveres fra, men begge deler kan overstyres.

Ordredato er den dagen ordren er registrert. Ekspedisjonsdato betyr den dagen plukklisten skal skrives ut og ofte også dagen varene skal leveres fra lageret.

Klikk i feltet for «Artikkel», og velg aktuelle artikler.

Som du ser ligger Leveringsinformasjon og Flere felt som arkfaner. Ved å klikke på disse eller bruke Ctrl + Tab flytter du deg fra fane til fane.

### Internordre

Internordre brukes når du overfører varer fra et lager med oppdatering av beholdning (lagerførende lager) til direkte forbruk (hvor lageret ikke har oppdatering av beholdning) eller til et annet lager med lageroppdatering for videresalg herfra.

En internordre registreres i de samme bildene som en ekstern salgsordre, men her må du oppgi «Fra lager» - «Til lager» og/eller «Fra avdeling»-«Til avdeling ved overgang fra skjermbilde Ordrehode til skjermbilde Ordrelinjer.

|         | xde Le     | veringsi | nformasjon Rere felt       |             |                 |    |                              |          |             |        |        |      |               |               |
|---------|------------|----------|----------------------------|-------------|-----------------|----|------------------------------|----------|-------------|--------|--------|------|---------------|---------------|
| (per    | 3N         |          | Internordre                | Ordrenr.    | 80000011        | .4 |                              | Kunde    | 40008 1     | BARNED | NOULIN | GEN  |               | Avslutt ordre |
| eutes.  |            | 30       | Registrering               | Ordredato   | 03.08.2015      | 4  | Ekspedisjonac v 03.08.2015 v | Adresse  | OSLOVEEN 34 |        |        |      |               |               |
|         | Frailutter | er)      |                            |             | Til (bestiller) |    |                              |          |             |        |        |      |               |               |
| HQ87    | 2.000      | 3.4      | SENTRALLAGER               | Lager       |                 | w. | BARNEAVDIOLINGEN             |          |             |        |        |      |               |               |
| eiger   | CARU       | 14       | Ceto Ruad                  | Reloizent   | INNO            | w. | Knut Norstad                 |          |             |        |        |      |               |               |
| eg.ev   | CAPIU      |          | Cato Ruud                  | Atteilterer |                 | 4  |                              |          |             |        |        |      |               |               |
| rostekt |            | 0.4      |                            | Anviser     |                 | ۷  |                              | Poststed | 1150        | 09.0   |        |      |               |               |
|         |            |          |                            | Ovr.sakpb.  | IRAN            |    | KARI JOHANSEN                |          |             |        |        |      |               |               |
| 23      | _          |          |                            |             |                 |    |                              | Kontalt  |             |        |        |      | _             |               |
| #15     |            |          |                            |             |                 |    |                              |          | -           |        |        |      |               |               |
| Fragor  | cering.    | Til kont | ordrotelst                 | Sett ordre  | oper ordre      | _  | CONNE DATA                   | Yedlegg  |             |        |        |      |               |               |
|         | likel      | Arti     | likehavn                   |             |                 |    | Krantum 8                    | inhet    |             | Pris   | rab    |      | Rab.<br>belap | Linjetotal    |
| n. eru  |            | ACC      | U-CHEK ANTHA MINOL/L KIT D | D (NORD)    |                 |    | 2,00 1                       | ,00 EA   |             | 79,00  | 3000   | 0,00 | 0,00          | 158,00        |
| 1 100   | 00         |          |                            |             |                 |    |                              |          |             |        |        |      |               |               |
| 1 100   | 00         |          |                            |             |                 |    |                              |          |             |        |        |      |               |               |
| 1 100   | 00         |          |                            |             |                 |    |                              |          |             |        |        |      |               |               |
| 1 100   | 00         |          |                            |             |                 |    |                              |          |             |        |        |      |               |               |
| 1 100   | 00         |          |                            |             |                 |    |                              |          |             |        |        |      |               |               |
| 1 100   | 06         |          |                            |             |                 |    |                              |          |             |        |        |      |               |               |
| 1 100   | 06         |          |                            |             |                 |    |                              |          |             |        |        |      |               |               |
| 1 300   | 06         |          |                            |             |                 |    |                              |          |             |        |        |      |               |               |

Som du ser er både Fra lager (som skal levere varen/tjenesten) og Til lager (som skal motta varen/tjenesten) utfylt. Til lager (bestiller) finnes via Kundeparameter e-handel.

| Registre                                         | ore Salgson<br>ort<br>to Leven              | normanian Fire bit                                                        |                                                                                |     |                                                                              |                                                                                                    |               |                  | _       |                       |              |
|--------------------------------------------------|---------------------------------------------|---------------------------------------------------------------------------|--------------------------------------------------------------------------------|-----|------------------------------------------------------------------------------|----------------------------------------------------------------------------------------------------|---------------|------------------|---------|-----------------------|--------------|
| Prodube  <br>Nosk.  <br>BetD.  <br>Levit.  <br>E | 1 w<br>50/9 w<br>w<br>Fakt. geb<br>Defabure | Standard pris AviGPTSPRE OPSETMENG Pr Pr Pr Pr Pr Pr Pr Pr Pr Pr Pr Pr Pr | Solgstrype<br>Rabatt<br>Valute<br>Vär ref.<br>Deres ordrere.<br>Deres ordrere. | 0,0 | Livvera     Vör s-r     Vör s-r     Kunder     Perste     Parste     Telsste | nderers svarfnist til cos<br>whist til kunden.<br>is svarfnist til cos<br>leveringsdato fra lever and<br>leveringsdato fra cos til ku<br>ide | ierer til cos |                  | 2 2 2 2 |                       |              |
| Lin. Artiki<br>1 10001                           | iel                                         | Artilishen<br>Accu-chex Antia MHOLA KIT 10 (MC                            | 90)                                                                            |     | Kvantum<br>2,00                                                              | Enhet<br>1,00 EA                                                                                                    | Py<br>79,0    | is rab<br>0 0,00 | 0,00    | Rab.<br>belap<br>0,00 | Lingetotal × |
|                                                  |                                             |                                                                           |                                                                                |     |                                                                              |                                                                                                    |               |                  |         |                       | 158,00 -     |

Under fanen «Flere felt» vises prislistenummeret. Prisliste som brukes her er 99. Om denne prislisten bruker siste kostpris eller gjennomsnitts kostpris defineres under *runndata>Systeminformasjon>Priser* 

### Legg til Varelinjer

| Indetk | xde Le    | veringsi | domasjon - Flere felt      |            |                 |                 |              |          |          |        |      |      |               |               |
|--------|-----------|----------|----------------------------|------------|-----------------|-----------------|--------------|----------|----------|--------|------|------|---------------|---------------|
| ype:   | 50        |          | Salgsordre                 | Ordrenr.   | 30000004        | 6               |              | Kunde    | 40003 v  | R00 9  | 3.0  |      |               | Avslutt order |
| tabua  |           | 30       | Registrering               | Ordredato  | 03.08.2015      | Dispedisjonac w | 03.08.2015 v | Adresse  | ADOLOAL, |        |      |      |               |               |
|        | Fraiutter | er)      |                            |            | Til (bestiller) |                 |              |          |          |        |      |      |               |               |
| ger.   |           | 3.4      | SENTRALLAGER               | Lager      |                 | <) []           |              |          |          |        |      |      |               |               |
| iger   | CARU      |          | Ceto Ruud                  | Relatent   | CARU            | Cato Ruud       |              |          |          |        |      |      |               |               |
| 9.8V   | CARU      |          | Cato Ruud                  | Atteiterer |                 |                 |              |          |          |        |      |      |               |               |
| osjekt |           | 0.4      |                            | Anviser    |                 | •               |              | Poststed | 1621     | GPE55  | ØK – |      |               |               |
|        |           |          |                            | Ovr.sakpb. |                 | 6               |              |          |          |        |      |      |               |               |
|        |           |          |                            |            |                 |                 |              | Kontalt  | ×        |        |      |      |               |               |
| . Arti | ikel      | Arti     | lizhan                     |            |                 |                 | Kvantum E    | inhet    |          | Pris   | rab  |      | Pab.<br>belap | Linjetota     |
| 2 100  | 00        | ACC      | U-CHEK ANTHA MINOL/L KIT D | D(NORD)    |                 |                 | 1,00 1       | ,00 EA   |          | 709,00 | 0,00 | 0,00 | 0,00          | 709,00        |
|        |           |          |                            |            |                 |                 |              |          |          |        |      |      |               |               |
|        |           |          |                            |            |                 |                 |              |          |          |        |      |      |               |               |

Du søker på varelinjer ved å trykke på pil nedover på varelinjen eller ved å trykke Ctrl + S når du står på artikkelnummeret. Du kommer da inn i dette søkebildet:

| Sak ette                   | er artikler på lager | 3               |                  |                  |           |              |         |              |           |        |                                 |               |                   |
|----------------------------|----------------------|-----------------|------------------|------------------|-----------|--------------|---------|--------------|-----------|--------|---------------------------------|---------------|-------------------|
| AU - 03.00.2<br>Søkekriter | ions<br>rior         |                 |                  |                  |           |              |         |              |           |        |                                 |               |                   |
| Artikkelnav                | m                    | Vårt artikkelm. |                  | Hove             | deverary  | darens artik | ikeltr. | Produsent    |           |        | 🖂 Sek oosã i artiki             | urbeskrivelse | Start sak         |
| -                          |                      |                 |                  |                  |           |              |         |              |           |        | Vis kun preferer                | te artikler   | Nulistil søk      |
| Hovedeve                   | randar               | Hovedgruppe     | Undergruppe      | Innka            | ppsavtale | 1            |         | Produsentens | atišelu.  | _      | 🗌 Søk også på alt               | leverandører  | Vis Konto         |
| Witt mit her               | × × ×                |                 | Vis også artikle | r som er sperret |           |              |         |              |           |        |                                 |               |                   |
| årt<br>rtäkelne. Artäkelna | Artikelnevn          |                 | н                | loved            | Under     | Preferent    | Hove    | deverandør   | Prioritet | Avtale | Hovedeverandørens<br>artikkelor | Hovedeveran   | dørens artikkelna |
|                            |                      |                 |                  |                  |           |              |         |              |           |        |                                 |               | 2                 |
| 1                          |                      | -               |                  | _                |           |              |         |              | -         |        |                                 |               | 2                 |
| Vedikeho                   | Ad Avgale            | 10              |                  |                  |           |              |         |              |           |        |                                 |               | Avbry             |

Som du ser så er det mange søkebegreper som kan legges inn i kombinasjon: Artikkelnavn, artikkelnummer, produsent osv. Dobbeltklikk på ønsket artikkel.

### Linjetekst

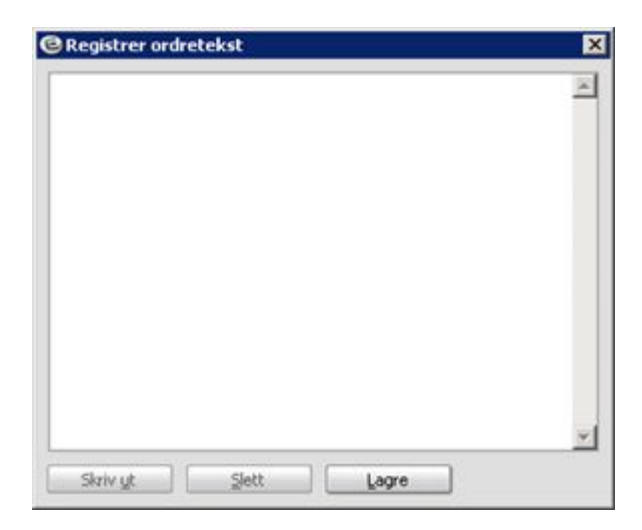

Trykk på knappen «Linjetekst» nederst i bildet «Registrere Salgsordre/Ordrehode». Husk å markere riktig varelinje før du klikker på knappen.

## 3.1.2 Fanen Leveringsinformasjon

| negotiere s              | algsordre                    |                           |  |                 |                  |                |             |      |                       | 1.0                  |
|--------------------------|------------------------------|---------------------------|--|-----------------|------------------|----------------|-------------|------|-----------------------|----------------------|
| OrdreHode                | Leveringsinformasjon         | Flore fait                |  |                 |                  |                |             |      |                       |                      |
| everingsadt.             | ×                            | RID SKOLE                 |  |                 |                  |                |             |      |                       |                      |
| nt. pr.                  |                              |                           |  |                 |                  |                |             |      |                       |                      |
| ndes m/<br>roendelses ID |                              |                           |  |                 |                  |                |             |      |                       |                      |
| anaportar ID             |                              |                           |  |                 |                  |                |             |      |                       |                      |
| stoud                    | ł.:                          |                           |  |                 |                  |                |             |      |                       |                      |
| Artikel                  | j<br>Artikehavn              |                           |  | Kranbun         | Enhet            | Pris           | rab         |      | Rab.<br>belap         | Linjetota            |
| Artikel<br>2 30001       | Artikahavn<br>ACCU-CHEX AVTV | ia minola, kit 10 (Norid) |  | Eventue<br>1,00 | Enhet<br>1,00 EA | Pris<br>709,00 | rab<br>0,00 | 0,00 | Rab.<br>belap<br>0,00 | Linjetota<br>209,00  |
| Artikel<br>2 10001       | Artikelsen<br>ACOPOHEX ANTV  | ra percuju kit 10 (norid) |  | Kventun<br>1,00 | Enhet<br>1,00 EA | Pris<br>709,00 | rab<br>0,00 | 0,00 | Rab.<br>belap<br>0,00 | Lingetoti<br>709-j00 |

En kunde kan ha flere leveringsadresser registrert. Trykk på nedtrekkspilen, så ser du hvilke som finnes, fortløpende nummerert.

| Velg alternativ levering | sadresse  |           |           |        |          | ×              |
|--------------------------|-----------|-----------|-----------|--------|----------|----------------|
| Shineholder v            |           |           |           |        |          | Start søk      |
| Nr Navm                  | Adresse 1 | Adresse 2 | Adresse 3 | Postre | Poststed | Nasjon         |
|                          |           |           |           |        |          |                |
|                          |           |           |           |        |          |                |
|                          |           |           |           |        |          |                |
|                          |           |           |           |        |          |                |
| 1                        |           |           |           |        |          | <u>) * * *</u> |
| yedikehold               |           |           |           |        |          | QK Avbryt      |

Skal du ha en ny leveringsadresse som ikke ligger inne fra tidligere, registrerer du neste ledige nummer og deretter skriver du inn adressen. Endre aldri på en tidligere adresse da det kan ligge ordrer i systemet tilknyttet adressen og da vil det være den endrede adressen som skrives ut.

### 3.1.3 Fanen Flere felt

Nedenstående felt brukes ved registrering av Forespørsler og omhandles ikke i dette kursheftet.

| Registre                         | ore Salgson<br>ort<br>te Leven | drei<br>rosinformation                        | Flore feit   |                |      |                  |                               |                            |                |             |      |                       | - 0                              |
|----------------------------------|--------------------------------|-----------------------------------------------|--------------|----------------|------|------------------|-------------------------------|----------------------------|----------------|-------------|------|-----------------------|----------------------------------|
| Prislate                         |                                | Standard pris                                 | and the      | Salastype      | 1    | -                | Leveranderers s               | verfrat 6l pss             | 1              |             | v    |                       |                                  |
| thak.                            | UTGÄENDE HVA HUY SATS          | r SATS                                        | Rabatt       | -              | 0,00 | V& svarhist blik | unden                         | -                          |                | w           |      |                       |                                  |
| ett.                             | w l                            |                                               | Valute       | NOK            |      | Kundens svarfra  | t til oss                     |                            |                |             |      |                       |                                  |
| evb.                             | ×                              |                                               |              | V&r ref.       |      |                  | Parste leverings              | Sato fria leverandarer til | ÚSI6           |             | w.   |                       |                                  |
| E                                | Field geby                     | yr.                                           |              | Denes ref.     |      |                  | Parste leverings              | dato fra osa til kunde     |                |             |      |                       |                                  |
| 0                                | Defaiture                      | re .                                          |              | Deres ordnere. |      |                  | Telatiode                     |                            |                |             |      |                       |                                  |
| Fast te                          | ikat 📖 🕼                       | enererte ordre                                | Tergini alt. |                |      |                  |                               |                            |                |             |      |                       |                                  |
| Fast te                          | etato (G                       | enererte ordre )                              | Tergel alt.  |                |      |                  | Eventuen Enhet                |                            | Pro            | rab         |      | Rab.<br>belap         | Linjetotal 2                     |
| Fast to<br>Un. Artikk<br>2 10001 | et G                           | Artikkelsen<br>Artikkelsen<br>ACCU-CHEX ANTVA | Tergeni elt. | 0              |      |                  | Kvantum Enhet<br>1,00 1,00 EA |                            | Pris<br>709,00 | rab<br>0,00 | 0,00 | Rab.<br>belap<br>0,00 | Legetotal <sup>2</sup><br>709,00 |
| Fast to<br>n. Artiki<br>2 \$0001 | el<br>I                        | Artikehen<br>Artikehen<br>ACCU-CHEX AVIVA     | Tergenialt.  | 0              |      |                  | Kvantum Enhet<br>1,00 1,00 EA |                            | Pris<br>709,00 | rab<br>0,00 | 0,00 | Rab.<br>belap<br>0,00 | Lingetotal -<br>209,00           |

### 3.1.4 Ordretekst

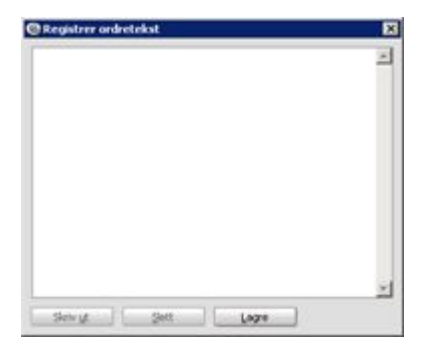

Trykk på knappen «Ordretekst» i bildet «Registrere Salgsordre/Fane Ordrehode». Ordretekst skrives ut før ordrelinjene og er en forklaring til hele ordren.

### 3.1.5 Avslutt ordre

Trykk på knappen «Avslutt ordre» (oppe i høyre hjørne).

## 3.2 Plukkliste

Det er på forhånd definert (ref. pkt 2.8) hvilke ordredokumenter som skal skrives ut når ordreregistrering eller korrigering avsluttes. Utskrift kan gjøres manuelt fra menypunktet Salg>Skrive ut ordredokument manuelt.

Plukklisten reserverer hvilket bestemt partinummer som tilhører ordren. Det jobbes alltid etter FIFO-prinsippet (First In First Out), men det er kun dersom du skriver ut etiketter ved varemottak at du kan være sikker på at det blir fulgt.

| <                     | C       |                                       |        |                     |                    |                           | Plukkliste |
|-----------------------|---------|---------------------------------------|--------|---------------------|--------------------|---------------------------|------------|
| Cato sykehus Intern   | or des  |                                       |        |                     |                    |                           | 03.08.2015 |
| Ordre 80000002        | Kunde   | 40003 BARNEAVDELINGEN<br>OSLOVEIEN 34 |        | Selger:<br>Relevire | CARU<br>nt:R2@10   | Cato Ruud<br>Knut Norstad |            |
|                       |         | 1150 OSLO                             |        | E-Pos               | en:<br>A: Knut.Ner | rstad@visma.com           |            |
|                       |         | Deres ref.:                           |        | Deres or            | drear.:            |                           |            |
| Hovedlokasjon Artikke | 4       |                                       | ESTILT | Enhet               | Kvan               | wium                      |            |
| A 10001               | ACCU-CH | EK AVIVA MMOL/L KIT 10 (NORD)         | 2,00   | 1,00 EA             | 1                  | 2,00                      |            |

Når plukkliste skrives ut gjør systemet et oppslag mot lagerbeholdninger og sjekker at artiklene er disponibel på lager. Artikkelnr 10001 har ingen enheter disponibel, derfor foreslår systemet at du at du har 2 stk i manko.

### 3.2.1 Spørre på artikkelinformasjon

### Meny: eHandel>Spørrebilder>Artikkel/beholdning>Spørre på artikkelinformasjon

Her vil du se om artikkelen er reservert på andre ordre, om du er tom på lager og om artikkelen er i bestilling fra leverandør.

«Reservert» vil si at plukklisten reserverer beholdning. «I ordre» viser hvor mye en har fått ordre på. I feltet «I bestilling» ser du at artikkelen er i bestilling.

| wukkenniormasjon      |          |                                                                                                    |                                                                                                    |                                                                                                    |                                                                                                    |                                                                                                    |                                                                                                    |                                                                                                    |
|-----------------------|----------|----------------------------------------------------------------------------------------------------|----------------------------------------------------------------------------------------------------|----------------------------------------------------------------------------------------------------|----------------------------------------------------------------------------------------------------|----------------------------------------------------------------------------------------------------|----------------------------------------------------------------------------------------------------|----------------------------------------------------------------------------------------------------|
| 3 M SEN               | TRALLAS  | έR.                                                                                                    |                                                                                                    |                                                                                                    |                                                                                                    |                                                                                                    |                                                                                                    |                                                                                                    |
| 001 💌 ACC             | U-OHEK   | AVIVA                                                                                                    | PHOL/L KIT 10 (NORD)                                                                                                    |                                                                                                    |                                                                                                    |                                                                                                    |                                                                                                    |                                                                                                    |
| Innkjøpsordre         | Restord  | re                                                                                                    | Salg pr. gnd Lokasjoner Erstatning Art.                                                                                                    | Art. frite                                                                                                    | ot 🗌                                                                                                    | Ligker                                                                                                    | Beskrivels                                                                                                    | e Vis bilde                                                                                                    |
| ander Artikkel - pris | - teling | 6                                                                                                    |                                                                                                    |                                                                                                    |                                                                                                    |                                                                                                    |                                                                                                    |                                                                                                    |
| Kvanburs              | Lageren  | het                                                                                                    | Prioritet                                                                                                    |                                                                                                    |                                                                                                    |                                                                                                    |                                                                                                    |                                                                                                    |
| 0,00                  | 1,00     | EA.                                                                                                    | Leverandør 1 60017                                                                                                    | ROCHER                                                                                                    | 5                                                                                                    |                                                                                                    |                                                                                                    | Info                                                                                                    |
| 0.00                  | 1,00     | EA                                                                                                    | Ledetid                                                                                                    | 0                                                                                                    | dager                                                                                                    | Servicegrad                                                                                                    | 0                                                                                                    |                                                                                                    |
| 0.00                  | 1,00     | EA                                                                                                    | Leveringstid                                                                                                    | 5                                                                                                    | dager                                                                                                    | ABC-Kode                                                                                                    |                                                                                                    |                                                                                                    |
| 0.02                  | 1,00     | EA                                                                                                    | Automatisk bestillingspunkt                                                                                                    |                                                                                                    | 0,00                                                                                                    | 1,00                                                                                                    | EA                                                                                                    |                                                                                                    |
| 0.00                  | 1,00     | EA                                                                                                    | Bestillingsmengde (Innkjøp)                                                                                                    |                                                                                                    | 0,00                                                                                                    | 1,00                                                                                                    | EA                                                                                                    |                                                                                                    |
| 0,00                  | 1,00     | EA                                                                                                    | Bestillingsmengde (Lokal forsyning)                                                                                                    |                                                                                                    | 0,00                                                                                                    | 1,00                                                                                                    | EA                                                                                                    |                                                                                                    |
| 4.00                  | 1,00     | EA                                                                                                    | Best. forslagstype                                                                                                    |                                                                                                    |                                                                                                    |                                                                                                    |                                                                                                    |                                                                                                    |
| 10.00                 | 1,00     | EA                                                                                                    | Innkjøpsavtale                                                                                                    | 200184                                                                                                    |                                                                                                    |                                                                                                    |                                                                                                    |                                                                                                    |
|                       |          | 3 m         SENTRALLAC           001 m         SENTRALLAC           01 m         ACCU-OHIX           Innisapsordne         Bestord           ander         Artikkoel - pris - telling           Kvanburn         Liopren           0,00         1,00           0,00         1,00           0,00         1,00           0,00         1,00           0,00         1,00           0,00         1,00           0,00         1,00           0,00         1,00 | 3 ≤         SENTRALLAGER           001 ≤         ACOJ-OHEK AVTVA IN           Innklapsondre         Bestondre           andor         Artikkel - pris - telling           Kvantum         Loperenhet           0,00         1,00           0,00         1,00           0,00         1,00           0,00         1,00           0,00         1,00           0,00         1,00           0,00         1,00           0,00         1,00           0,00         1,00           0,00         1,00           0,00         1,00           0,00         1,00           0,00         1,00 | Accurrent         SentreALLAGER           001         V         ACCU-OHEX AVIVA MMOL/L KIT 10 (NOED)           Imiliaspsondre         Bestordre         Salg pr. gnd         Lokasjoner           ander         Artikkoel - pris - teiling           Kvanbun         Lagerenhet         Prioritet           0,000         1,000         EA         Leverander         1         60017           0,000         1,000         EA         Leveringstid         0.0017           0,000         1,000         EA         Leveringstid         0.0017           0,000         1,000         EA         Leveringstid         0.0017           0,000         1,000         EA         Leveringstid         0.0017           0,000         1,000         EA         Bestilingsnengde (Inniago)         EA           0,000         1,000         EA         Bestilingsmengde (Lokal forsyning)           0,000         1,000         EA         Bestilingsmengde (Lokal forsyning)           0,000         1,000         EA         Bestilingsmengde (Lokal forsyning) | utikkelinformasjon           3 w SENTRALLAGER           001 w ACCU-OHEX AVIVA MMOL(L KIT 10 (NORD)           Imiliapsondre         Bestordre         Salg pr. gnd         Lokasjoner         Erstaning Art.         Art. fritel           andar         Artikkol - pris - telling              Art. fritel           andar         Artikkol - pris - telling </td <td>atiskesinformassjon           3 w SENTRALLAGER           001 w ACCU-OHEX AVEVA MMOL/L KET 10 (NORD)           Imiliapsondre         Bestordre         Salg pr. und         Lokasjoner         Erstatning Art.         Art. frikelst           ander         Artikkol - pris - telling               Kvanhun         Logerenhet         Prioritet         Older         AS            0,000         1,000         EA         Leverander         1         60017         ROCHE AS           0,000         1,000         EA         Leverander         1         60017         ROCHE AS           0,000         1,000         EA         Leverander         1         60017         ROCHE AS           0,000         1,000         EA         Leverander         1         60017         ROCHE AS           0,000         1,000         EA         Leverander         1         60017         ROCHE AS           0,000         1,000         EA         Leverander         1         0,00         dager           0,000         1,000         EA         Bestlingsmengde (Innispo)         0,00         0,00         0,00         0,00         0,00</td> <td>attikkelinformassjon           3 w SENTRALLAGER           D01 w ACCU-OHEX ANTVA MMOL/L KIT 10 (NORD)           Imiliapsondre         Bestordre         Salg pr. gmd         Lokasjoner         Erstatning Art.         Art. fritekst         Ligker           ander         Artikkol - pris - telling         Example         Prioriteit         Prioriteit         OUT         ROCHE AS           0,000         1,000         EA         Leverander         1         60017         ROCHE AS           0,000         1,000         EA         Leveringstid         5         dager         ABC-Kode           0,000         1,000         EA         Leveringstid         5         dager         ABC-Kode           0,000         1,000         EA         Bestilingsmendje (Lokal forsyning)         0,000         1,000           0,000         1,000         EA         Bestilingsmendje (Lokal forsyning)         0,000         1,000           0,000         1,000         EA         Bestilingsmendje (Lokal forsyning)         0,000         1,000           0,000         1,000         EA         Bestilingsmendje (Dokal forsyning)         0,000         1,000</td> <td>atiskesinformassjon         3 ★ SENTRALLAGER         001 ★ ACCU-OHEX AVEVA MMOL/L KIT 10 (NORD)         Imiliapsondre       Bestordre       Salg pr. und       Lokasjoner       Erstatning Art.       Art. fritekst       Ligker       Beskrivels         ander       Article       Logerenhet       Prioritet       Prioritet       001       ©       Beskrivels         0,000       1,000       EA       Leverander       1       60017       ROCHE AS       0         0,000       1,000       EA       Leverander       1       60017       ROCHE AS       0         0,000       1,000       EA       Leverander       1       60017       ROCHE AS       0         0,000       1,000       EA       Leverander       1       60017       ROCHE AS       0         0,000       1,000       EA       Leverander       1       60017       ROCHE AS         0,000       1,000       EA       Leverander       1       60017       ROCHE AS         0,000       1,000       EA       Leverander       0       0       dager       ARC-Hode         0,000       1,000       EA       Bestilingsmengte (Innisge)       0,00</td> | atiskesinformassjon           3 w SENTRALLAGER           001 w ACCU-OHEX AVEVA MMOL/L KET 10 (NORD)           Imiliapsondre         Bestordre         Salg pr. und         Lokasjoner         Erstatning Art.         Art. frikelst           ander         Artikkol - pris - telling               Kvanhun         Logerenhet         Prioritet         Older         AS            0,000         1,000         EA         Leverander         1         60017         ROCHE AS           0,000         1,000         EA         Leverander         1         60017         ROCHE AS           0,000         1,000         EA         Leverander         1         60017         ROCHE AS           0,000         1,000         EA         Leverander         1         60017         ROCHE AS           0,000         1,000         EA         Leverander         1         60017         ROCHE AS           0,000         1,000         EA         Leverander         1         0,00         dager           0,000         1,000         EA         Bestlingsmengde (Innispo)         0,00         0,00         0,00         0,00         0,00 | attikkelinformassjon           3 w SENTRALLAGER           D01 w ACCU-OHEX ANTVA MMOL/L KIT 10 (NORD)           Imiliapsondre         Bestordre         Salg pr. gmd         Lokasjoner         Erstatning Art.         Art. fritekst         Ligker           ander         Artikkol - pris - telling         Example         Prioriteit         Prioriteit         OUT         ROCHE AS           0,000         1,000         EA         Leverander         1         60017         ROCHE AS           0,000         1,000         EA         Leveringstid         5         dager         ABC-Kode           0,000         1,000         EA         Leveringstid         5         dager         ABC-Kode           0,000         1,000         EA         Bestilingsmendje (Lokal forsyning)         0,000         1,000           0,000         1,000         EA         Bestilingsmendje (Lokal forsyning)         0,000         1,000           0,000         1,000         EA         Bestilingsmendje (Lokal forsyning)         0,000         1,000           0,000         1,000         EA         Bestilingsmendje (Dokal forsyning)         0,000         1,000 | atiskesinformassjon         3 ★ SENTRALLAGER         001 ★ ACCU-OHEX AVEVA MMOL/L KIT 10 (NORD)         Imiliapsondre       Bestordre       Salg pr. und       Lokasjoner       Erstatning Art.       Art. fritekst       Ligker       Beskrivels         ander       Article       Logerenhet       Prioritet       Prioritet       001       ©       Beskrivels         0,000       1,000       EA       Leverander       1       60017       ROCHE AS       0         0,000       1,000       EA       Leverander       1       60017       ROCHE AS       0         0,000       1,000       EA       Leverander       1       60017       ROCHE AS       0         0,000       1,000       EA       Leverander       1       60017       ROCHE AS       0         0,000       1,000       EA       Leverander       1       60017       ROCHE AS         0,000       1,000       EA       Leverander       1       60017       ROCHE AS         0,000       1,000       EA       Leverander       0       0       dager       ARC-Hode         0,000       1,000       EA       Bestilingsmengte (Innisge)       0,00 |

### 3.2.2 Varemottak etter at plukkliste er tatt ut

Dersom det blir gjort varemottak etter at du har tatt ut plukkliste vil bildet se slik ut:

| Sparre på              | Artikkelinformasjon    |          |       |                                    |       |            |            |             |             |          |
|------------------------|------------------------|----------|-------|------------------------------------|-------|------------|------------|-------------|-------------|----------|
| PU - 03.08.202<br>ager | 3 😽 SEN                | TRALLA   | SER   |                                    |       |            |            |             |             |          |
| rtikel 1               | 0001 M ACC             | U-OHEK   | AVIVA | MMOL/L KIT 10 (NORD)               |       |            |            |             |             |          |
| Salgsordre             | Innkjøpsordre          | Restord  | re    | Salg pr. gnd Lokasjoner Erstatning | Art.  | Art. frite | st 🗌       | Ligker      | Beskrivelse | <u> </u> |
| Lager - leve           | randar Artikkel - pris | - telin; |       |                                    |       |            |            |             |             |          |
|                        | Kvanbum                | Lagerer  | het : | Prioritet                          |       |            |            |             |             |          |
| 8 lager                | 10,00                  | 1,00     | EA.   | Leverandør 1                       | 60017 | ROCHE A    | ş          |             |             | Info     |
| ligiengelig            | 10.00                  | 1,00     | EA    | Ledetid                            |       | 0          | dager      | Servicegrad | 0           |          |
| Reservent              | 0.00                   | 1,00     | EA    | Leveringstid                       |       | 5          | dager      | ABC-Kode    |             |          |
| iperret                | 0.00                   | 1,00     | EA    | Automatisk bestillingspunkt        |       |            | 0,00       | 1,00        | EA          |          |
| rest                   | 0.00                   | 1,00     | EA    | Bestilingsmengde (Innkjøp)         |       |            | 0,00       | 1,00        | EA          |          |
| Xsponbel               | 10,00                  | 1,00     | EA    | Bestillingsmengde (Lokal forsyni   | ng)   |            | 0,00       | 1,00        | EA          |          |
| ordre                  | 4.00                   | 1,00     | EA    | Best. forslagstype                 |       |            |            |             |             |          |
| bestilling             | 0.00                   | 1,00     | EA    | Innkjøpsavtale                     |       | 200184     |            |             |             |          |
| Lagergvers             | 6£                     |          |       |                                    |       | 🕑 Lager    | oppdaterir | g 🔄 Loka    | l forsyning |          |

I dette tilfellet vil du finne artikkelen på lageret, men du må da korrigere ordren når du skal fakturere.

Ankomne artikler blir ikke reservert mot liggende ordre, Det kan være tilfeller av at du bestiller 2 stk, men på tidspunkt for utskrift av plukkliste er det ingen disponibel beholdning. Da er det ingen varer som blir reservert. Deretter blir det gjort varemottak på 10 stk (før varene plukkes). Den som plukker vil da plukke 2 (2 mer enn reservert) og når det kjøres ordrekorrigering skal ordren endres fra 0 til 2.

### 3.2.3 Artikkelen finnes på lager, men er reservert

I tilfelle artikkelen finns på lageret, men er reservert på andre ordrer vil bildet se slik ut:

| A M ACC             | U-OHEK                                                                                                    | AVIVAI                                                                                                    | MACI (L KIT 10 (NORD)                                                                                                    |                                                                                                    |                                                                                                    |                                                                                                    |                                                                                                    |                                                                                                    |                                                                                                    |                                                                                                    |
|---------------------|----------------------------------------------------------------------------------------------------|----------------------------------------------------------------------------------------------------|----------------------------------------------------------------------------------------------------|----------------------------------------------------------------------------------------------------|----------------------------------------------------------------------------------------------------|----------------------------------------------------------------------------------------------------|----------------------------------------------------------------------------------------------------|----------------------------------------------------------------------------------------------------|----------------------------------------------------------------------------------------------------|----------------------------------------------------------------------------------------------------|
| [Innkjøpsordre      | Restord                                                                                                    | re                                                                                                    | Salg pr. mnd Lokasjoner                                                                                                    | Erst                                                                                                    | atning Art.                                                                                                    | Art. frite                                                                                                    | st 🗌                                                                                                    | Ligker                                                                                                    | Beskrivelse                                                                                                    | ) <u>V</u> is bilde                                                                                                    |
| dør Artikkel - pris | - telinç                                                                                                    |                                                                                                    |                                                                                                    |                                                                                                    |                                                                                                    |                                                                                                    |                                                                                                    |                                                                                                    |                                                                                                    |                                                                                                    |
| vanbum              | Lagerer                                                                                                    | het :                                                                                                    | Pri                                                                                                    | oritet                                                                                                    |                                                                                                    |                                                                                                    |                                                                                                    |                                                                                                    |                                                                                                    |                                                                                                    |
| 20,00               | 1,00                                                                                                    | EA                                                                                                    | Leverandør                                                                                                    | 1                                                                                                    | 60017                                                                                                    | ROCHE A                                                                                                    | 5                                                                                                    |                                                                                                    |                                                                                                    | Info                                                                                                    |
| 18.00               | 1,00                                                                                                    | EA                                                                                                    | Ledetid                                                                                                    |                                                                                                    |                                                                                                    | 0                                                                                                    | dager                                                                                                    | Servicegrad                                                                                                    | 0                                                                                                    |                                                                                                    |
| 2,00                | 1,00                                                                                                    | EA                                                                                                    | Leveringstid                                                                                                    |                                                                                                    |                                                                                                    | 5                                                                                                    | dager                                                                                                    | ABC-Kode                                                                                                    |                                                                                                    |                                                                                                    |
| 0.00                | 1,00                                                                                                    | EA                                                                                                    | Automatisk best                                                                                                    | tilingspunkt                                                                                                    | t .                                                                                                    |                                                                                                    | 0,00                                                                                                    | 1,00                                                                                                    | EA                                                                                                    |                                                                                                    |
| 0.00                | 1,00                                                                                                    | EA                                                                                                    | Bestilingsmenge                                                                                                    | de (Innkaap                                                                                                    | 0                                                                                                    |                                                                                                    | 0,00                                                                                                    | 1,00                                                                                                    | EA                                                                                                    |                                                                                                    |
| 18,00               | 1,00                                                                                                    | EA                                                                                                    | Bestilingsrengt                                                                                                    | de (Lokal fo                                                                                                    | esyning)                                                                                                    |                                                                                                    | 0,00                                                                                                    | 1,00                                                                                                    | EA                                                                                                    |                                                                                                    |
| Z.00                | 1,00                                                                                                    | EA                                                                                                    | Best. forslagsty                                                                                                    | pe                                                                                                    |                                                                                                    |                                                                                                    |                                                                                                    |                                                                                                    |                                                                                                    |                                                                                                    |
| 0.00                | 1,00                                                                                                    | EA                                                                                                    | Innkjøpsavtale                                                                                                    |                                                                                                    |                                                                                                    | 200184                                                                                                    |                                                                                                    |                                                                                                    |                                                                                                    |                                                                                                    |
|                     | 1 Acc<br>Innkispsorche<br>der Artikkel - pris<br>20,00<br>10,00<br>2,00<br>0,00<br>10,00<br>10,00<br>2,00<br>0,00<br>10,00<br>0,00<br>10,00<br>0,00<br>10,00<br>0,00<br>0,0 | 1 ✓ ACCU-CHEX<br>Innikispsondre Bestord<br>der Artikkel - pris - teiling<br>20,00 1,00<br>10,00 1,00<br>2,00 1,00<br>0,00 1,00<br>0,00 1,00<br>10,00 1,00<br>0,00 1,00<br>10,00 1,00<br>10,00 1,00<br>10,00 1,00<br>10,00 1,00<br>10,00 1,00 | ACCU-OHEX AVIVA /<br>Innikaspoordne Bestordre<br>dar Artikkel - pris - teiling<br>vanbus Lagerenhet<br>20,00 1,00 EA<br>2,000 1,00 EA<br>0,000 1,00 EA<br>0,000 1,00 EA<br>18,000 1,00 EA<br>18,000 1,00 EA<br>18,000 1,00 EA<br>18,000 1,00 EA<br>18,000 1,00 EA | Implication         ACCU-CHEX AVIVA MMOL(L KIT 10 (NORD)           Implication         Bestordre         Salg pr. gmd         Lokasjoner           dar         Artikkel - pris - teiling         Pri         Prison         Prison           20,00         1,00         EA         Leverander         Prison           18,00         1,00         EA         Leverander           0,00         1,00         EA         Leveringstof           0,00         1,00         EA         Bestilingsmeng           18,00         1,00         EA         Bestilingsmeng           18,00         1,00         EA         Bestilingsmeng           18,00         1,00         EA         Bestilingsmeng           18,00         1,00         EA         Bestilingsmeng           18,00         1,00         EA         Bestilingsmeng           2,000         1,00         EA         Bestilingsmeng | Impligation         Maccu-check AVIVA MMoLifk III 10 (NORD)           Impligation         Bestondre         Salig pr. gand         Lokasjoner         Enst.           dar         Artikkel - pris - telling          Prioritet         Prioritet         Enst.           20,00         1,00         EA         Leverander         1         1         1           18,00         1,00         EA         Leveringstid         0,00         1,00         EA         Leveringstid           0,00         1,00         EA         Automatisk bestillingsnemingder (Innkage         18,00         1,00         EA         Bestillingsmengder (Innkage           18,00         1,00         EA         Bestillingsmengder (Innkage         10,04 avie (Innkage         10,04 avie (Innkage         10,04 avie (Innkage         10,04 avie (Innkage         10,04 avie (Innkage         10,04 avie (Innkage)         10,04 avie (Innkage)         10,04 avie (I | Imiliansonde     Bestondre     Salg pr. gmd     Lokasjoner     Erstatning Art.,       Imiliansondre     Bestondre     Salg pr. gmd     Lokasjoner     Erstatning Art.,       dar     Artikkel - pris - teiling       vanbum     Lagerenhet     Prioriteit       20,00     1,00     EA     Leverander     1       18,00     1,00     EA     Leveringstid       0,00     1,00     EA     Leveringstid       0,00     1,00     EA     Bestilingsmengde (Inrikapp)       18,00     1,00     EA     Bestilingsmengde (Inrikapp)       18,00     1,00     EA     Bestilingsmengde (Inrikapp)       18,00     1,00     EA     Bestilingsmengde (Inrikapp)       18,00     1,00     EA     Bestilingsmengde (Lokal forsyning)       7,00     1,00     EA     Innikappsavtale | Imiliarpsondhe         Bestondhe         Salg pr. gnd         Lokasjoner         Erstabning Art.         Art. frited           dar         Artilikel - pris - telling | Imilian         Accu-OHEX AVIVA MMOL/L KIT 10 (NORD)           Innikajapsordne         Bestordne         Salg pr. gnd         Lokasjoner         Erstatning Art.         Art. fritelust           dar         Artildkel - pris - telling </td <td>Impligipsordre         Bestordre         Salg pr. gnd         Lokasjoner         Erstatning Art.,         Art. frikelst         Ligker           dar         Artikkel - pris - telling</td> <td>Impligipsondre       Bestondre       Salig pr. gmd       Lokasjoner       Erstatning Art.,       Art. frikelst       Ligker       Beskrivelse         dar       Artikkel - pris - telling            Beskrivelse         vanbum       Lagerenhet       Prioriteit              Beskrivelse         20,00       1,00       EA       Leverander       1       60017       ROCHE AS</td> | Impligipsordre         Bestordre         Salg pr. gnd         Lokasjoner         Erstatning Art.,         Art. frikelst         Ligker           dar         Artikkel - pris - telling | Impligipsondre       Bestondre       Salig pr. gmd       Lokasjoner       Erstatning Art.,       Art. frikelst       Ligker       Beskrivelse         dar       Artikkel - pris - telling            Beskrivelse         vanbum       Lagerenhet       Prioriteit              Beskrivelse         20,00       1,00       EA       Leverander       1       60017       ROCHE AS |

### Fristille reservert artikkel

I dette tilfellet kan du fristille artikler fra en annen ordre. Husk da at du må korrigere både den ordren du fristiller artikler fra og den ordren du plukker til. Dersom du (fristiller)endrer på en ordre der plukkliste er skrevet ut bør du lage et notat på plukklista om endringen.

Når du vil prioritere din ordre framfor andre ordrer går du inn på den ordren du vil nedprioritere og merker linja med E og reduserer antallet reservert på en linje. Antallet du reduserer til legger du inn i feltet endre til og trykker Enter. Differansen mellom reservert og endre til legger seg nå som disponibelt og du kan gå inn på ordren du vil prioritere og reservere artikkelen på din ordre.

# 4. FAKTURERE

Fakturering av salgsordre kan gjøres ved å korrigere salgsordre, fakturere uten korrigering og delfakturere salgsordre. I dette heftet har vi lagt fokus på korrigere salgsordre.

## 4.1 Korrigere salgsordre

#### Meny: eHandel>Salg>Fakturere>Korrigere salgsordre

Når du har plukket og pakket en ordre skal du fakturere den. Dette gjør du i skjermbildet «Korrigere Salgsordre». Skal du ha sporing på hvem som har plukket ordren legg inn plukket av.

| Corrigere Salg                                                          | sordre       |                        |  |        |       |        |      |              |      |        |                                                    |                                 |             |   |
|-------------------------------------------------------------------------|--------------|------------------------|--|--------|-------|--------|------|--------------|------|--------|----------------------------------------------------|---------------------------------|-------------|---|
| ARU 94.88.2015<br>Ordnerv: 1<br>Ordnedato<br>Faktura dato<br>Plukket ov | * *          | Type<br>Kunde<br>Tekst |  |        |       |        |      |              |      |        | <ul> <li>Beg</li> <li>Lag</li> <li>Dire</li> </ul> | r<br>Ige<br>Iervare<br>Istevare | Avslutt ord |   |
| Lin K Artikiel                                                          | Artikielnevn | 1                      |  | Bestik | Dihet | Levert | Rest | Mva-<br>kode | Pris | Valuta |                                                    |                                 | Linjesum    | 2 |
|                                                                         |              |                        |  |        |       |        |      |              |      |        |                                                    |                                 |             |   |
|                                                                         |              |                        |  |        |       |        |      |              |      |        |                                                    |                                 |             |   |
|                                                                         |              |                        |  |        |       |        |      |              |      |        |                                                    |                                 |             |   |

1) Her kan du registrere ordrenummeret fra plukklista direkte i ordrenr. feltet. Vi anbefaler at du bruker listeknappen i ordrenr. feltet. Du får da opp et bilde der du velger ordretype og lager.

| drohuma | 2015     | 150 141 | Inner Ind       | and w      | n ordra mad kor           | rekrinnskode |         | Charle and |
|---------|----------|---------|-----------------|------------|---------------------------|--------------|---------|------------|
| orecype | 30 (4)   | 30 14   | Lager 1 m       | 3333 4     | in or or or or into a hor | rerajoranoae |         | Scart sinc |
| akturer | Ordrenr  | Kundenr | Navn            | Ordretekst | Туре                      | Navn         | Lagernr | Navn       |
| e .     | 30000004 | 40003   | RØD SKOLE       |            | 50                        | Salgsordre   | 3       | SENTRALLA  |
| 4       | 30000007 | 40008   | BARNEAVDELINGEN |            | 50                        | Salgsordre   | 3       | SENTRALLA  |
|         |          |         |                 |            |                           |              |         |            |
|         |          |         |                 |            |                           |              |         |            |
|         |          |         |                 |            |                           |              |         |            |
|         |          |         |                 |            |                           |              |         |            |
|         |          |         |                 |            |                           |              |         |            |
|         |          |         |                 |            |                           |              |         |            |
|         |          |         |                 |            |                           |              |         |            |
|         |          |         |                 |            |                           |              |         |            |
|         |          |         |                 |            |                           |              |         |            |
|         |          |         |                 |            |                           |              |         |            |
|         |          |         |                 |            |                           |              |         |            |
|         |          |         |                 |            |                           |              |         |            |
|         |          |         |                 |            |                           |              |         | •          |

- 2) Du kan nå krysse av de ordrene det <u>ikke</u> er avvik mellom forslaget på plukklista og det du virkelig har plukket.
- 3) Når du har merket disse trykker du Lag faktura og disse blir fakturert.

|                                                                                                    |                                                                                             | Faktura                                                                                  |
|----------------------------------------------------------------------------------------------------|---------------------------------------------------------------------------------------------|------------------------------------------------------------------------------------------|
| ato sykehus                                                                                                    | For et alor e gisteret<br>Side:                                                             | NO 966 544 333 MVA                                                                       |
| BARNEAVDELINGEN<br>OSLOVEIEN 34<br>1150 OSLO                                                                                       | FAKTURA<br>Fakturan<br>Kunden<br>Fakturadato<br>Ferfallsdato<br>Selger<br>Telefon<br>E-post | 100007<br>40008<br>04.08.2015<br>04.08.2015<br>C ato Ruud<br>Ei vind.Cato.Ruud@visma.com |
| LEVERINGSADRESSE:                                                                                                    | Ordrenr.<br>Vår R.ef.                                                                       | 30000005                                                                                 |
|                                                                                                    | Deres Act.<br>Deres Ordrem.                                                                 |                                                                                          |
| Artilded<br>0001 Accu-chek aväva mmol/1kit 10 (nord)                                                                               | Antall Enhet<br>1,00 100 EA<br>Subtotal                                                     | Pris Rab% Belop<br>0,00 0,00 0,00<br>NOK 0,00                                            |
|                                                                                                    |                                                                                             |                                                                                          |
|                                                                                                    |                                                                                             |                                                                                          |
| 0 00 00000                                                                                                    | 0,00                                                                                        |                                                                                          |
| 0 00 00000<br>Fulst.Dato Fukturaar.<br>04.08.2015 100007<br>Forfall Kundera.<br>04.08.2015 40008                                   | 0,00                                                                                        | 04.08.2015                                                                               |
| 0 00 00000<br>Fakt.Dato Fakturaer.<br>04.08.2015 100007<br>Forfal Kunderr.<br>04.08.2015 40008<br>BARNEAVDELINGEN<br>0 SLOVEIEN 34 | 0,00<br>Cato sykehus<br>Sykehusveien 3<br>0660 O SL O                                       | 04.08.2015                                                                               |

- 4) Dersom du velger en ordre som skal <u>endres</u> merker du linjen og trykker Velg. Felter der forslaget til levert er forskjellig fra bestilt vil være markert med rødt.
- 5) I det tilfellet der det har blitt gjort varemottak på artikler etter at plukkliste er skrevet merker du kolonnen K med E i varelinjen du vil endre.

| C Korrigere                                         | algsordre                   |                        |              |                       |             |         |          |      |              |        |        |                                          |                     |              |   |
|-----------------------------------------------------|-----------------------------|------------------------|--------------|-----------------------|-------------|---------|----------|------|--------------|--------|--------|------------------------------------------|---------------------|--------------|---|
| Ordrenz.<br>Ordredato<br>Faktura dato<br>Plukket ov | 04.08.2015 v<br>v<br>v<br>v | Type<br>Kunde<br>Tekst | 50 54<br>400 | igsordre<br>00 BARNEA | VOELINGN    |         |          |      |              |        |        | iaktunin<br>ie Begg<br>i Lage<br>i Direk | e<br>vare<br>tevare | évskutt ordr | • |
| Lin K Artikis                                       | Artikiehen                  | 1                      |              |                       | Bestik      | Enhet   | Levert   | Rest | Mva-<br>kode | Pris   | Yaluta | rab                                      |                     | Linjesum     | 2 |
| 2 € 10001                                           | AC03-0490                   | AYTYA PPN              | OLUL KIT 10  | (NORD)                | 15,00       | 1,00 EA | _        | 0,00 | 10/9         | 709,00 | NOK    | 0,00                                     | 0,00                | 10.635,00    |   |
| Evantum                                             | ) Nor linee                 | ] [                    | etekst       | čna konterin          | 2) Tilkontg | ring Vi | ingJait. |      |              |        |        | ĩ                                        |                     | 10.635,00    | 1 |

- 6) Når du trykker Enter får du opp et bilde som viser reservasjoner og hva som er disponibelt.
- 7) Under tilgjengelig lagerbeholdning legger du nå inn det antallet du har plukket i tillegg til forslaget fra plukklista. Dette gjør du i feltet Endre til og trykker Enter. Dette legger seg nå under Reservert denne ordrelinje.

| Ajourhold         | av reservasjoner   | / restnoteringer pr  | ordrelinje           |                      |            | _ [          |     |
|-------------------|--------------------|----------------------|----------------------|----------------------|------------|--------------|-----|
| Artikkel          | ACCU-CHEK          | AVIVA MMOL/L KIT 10  | (NORD)               |                      | Enhet      | 1,00 EA      |     |
| Serienummertyp    | pe i               |                      |                      |                      | Bestilt    | 15           | ,00 |
| Reserverasjone    | r denne ordrelinje |                      |                      |                      |            |              |     |
| Lokasjon          | Serienr            | Holdbarhets-<br>dato | Varemottaks-<br>dato | Vareparti-<br>nummer | Reservert  | Endre til    |     |
| 01010102          |                    |                      | 04.08.2015           | 2                    | 11,00      | 0,00         |     |
|                   |                    |                      |                      |                      |            |              |     |
| <u>«</u>          |                    |                      |                      |                      |            | <u>}</u>     | *   |
| riigjengelig lage | rbeholdning        |                      |                      |                      | 114        |              |     |
| Lokasjon          | Serienr            | Holdbarhets-<br>dato | Varemottaks-<br>dato | Vareparti-<br>nummer | Beholdning | Velg         | -   |
|                   |                    |                      |                      | 0                    | 0,00       |              |     |
| 01010102          |                    |                      | 04.08.2015           | 3                    | 20,00      | 0,00         |     |
| 4                 |                    |                      |                      |                      |            | <u>)</u> *** |     |
| Restnotering de   | enne ordrelinje    |                      |                      |                      |            |              |     |
| Lokasjon          | Serienr            | Holdbarhets-<br>dato | Varemottaks-<br>dato | Vareparti-<br>nummer | Restet     | Endre til    | *   |
|                   |                    |                      |                      |                      |            |              | ¥   |
|                   |                    |                      |                      |                      |            | OK           |     |

| Ajourhold a           | av reservasjoner   | / restnoteringer pr  | ordrelinje               |                      |                      |              |       |
|-----------------------|--------------------|----------------------|--------------------------|----------------------|----------------------|--------------|-------|
| Artikkel              | ACCU-CHEK          | AVIVA MMOL/L KIT 10  | (NORD)                   |                      | Enhet                | 1,00 EA      |       |
| Serienummertyp        | e                  |                      |                          |                      | Bestilt              | 15           | ,00   |
| Reserverasjoner       | r denne ordrelinje |                      |                          |                      |                      |              |       |
| Lokasjon              | Serienr            | Holdbarhets-<br>dato | Varemottaks-<br>dato     | Vareparti-<br>nummer | Reservert            | Endre til    |       |
| 01010102<br>01010102  |                    |                      | 04.08.2015<br>04.08.2015 | 2<br>3               | 11,00<br>4,00        | 0,00<br>0,00 |       |
| ✓<br>Igjengelig lager | rbeholdning        |                      |                          |                      |                      | <u>}</u>     | 3     |
| Lokasjon              | Serienr            | Holdbarhets-<br>dato | Varemottaks-<br>dato     | Vareparti-<br>nummer | Beholdning           | Velg         | -     |
| 01010102              |                    |                      | 04.08.2015               | 0<br>3               | <b>0,00</b><br>16,00 | 0,00         | _     |
| 4                     |                    |                      |                          |                      |                      | <u>}</u> *** |       |
| Restnotering de       | nne ordrelinje     |                      |                          |                      |                      |              |       |
| Lokasjon              | Serienr            | Holdbarhets-<br>dato | Varemottaks-<br>dato     | Vareparti-<br>nummer | Restet               | Endre til    | 0 180 |
|                       |                    | - it - it            |                          |                      |                      | QK           |       |

Levert har nå blitt endret på ordren slik at det stemmer med det du faktisk har plukket.

| Korrigere Salg                                                   | sordre                                                                   |          |         |        |      |              |        |        |                             |                      | -           |   |
|------------------------------------------------------------------|--------------------------------------------------------------------------|----------|---------|--------|------|--------------|--------|--------|-----------------------------|----------------------|-------------|---|
| Veru - 04.00 2015<br>Ordrenn - 04.0<br>Fakture dato<br>Rukket av | 000000 ▼ Type 50 Salgoordre<br>08.2015 ▼ Kunde 40008 BARNEAVC<br>♥ Tekst | VELINGEN |         |        |      |              |        |        | € Begg<br>○ Lage<br>○ Direk | e<br>rvare<br>bevare | Avskutt and | e |
| Lin K Artikiel                                                   | Artikehavn                                                               | Bestilt  | Enhet   | Levert | Rest | Mva-<br>kode | Pris   | Valuta | rab                         |                      | Linjesum    | 3 |
| 2 E 10001                                                        | ACCULICUME ANTHE MARCE'S KIT 10 (MODE)                                   | 15.00    | 1.00.54 | 15.00  | 0.00 | 108          | 200.00 | Auros. | 0.00                        | 0.00                 | 10 435 00   |   |
| 2 E 10001                                                        | ACCU-CHEX AVIVA MMOL/L KIT 10 (NORD)                                     | 15,00    | 1,00 EA | 15,00  | 0,00 | 10/9         | 709,00 | NOK    | 0,00                        | 0,00                 | 10.635,00   |   |

8) For å fakturere trykker du nå Avslutt ordre og faktura blir generert.

## 4.2 Fakturere uten korrigering

#### Meny: eHandel>Salg>Fakturere>fakturere uten korrigering

Dersom det ikke skal foretas endringer i fakturagrunnlaget og ordren er ferdigbehandlet kan du velge å fakturere uten korrigering. Det er viktig at ordre plukkes i den rekkefølgen de kommer ut slik at de effektiviserer i forhold til disponibel beholdning på lageret.

| Fakturere                                                                                                    | uten ki  | orrige   | ring                      |        |                |                                    | _ 0 2    |
|----------------------------------------------------------------------------------------------------|----------|----------|---------------------------|--------|----------------|------------------------------------|----------|
| U - 04.08.201                                                                                                    | 5        |          | a Lane Line               |        | Ordenne        | w . 88 w                           |          |
| ara asara                                                                                                    |          | -22      | el color [ + [4]          |        | cidiocabe [    | (a) · [m (a)                       |          |
| Ordrenn                                                                                                    | Status   | Type     | Tekst                     | Lager  | Kundenr        | Navn                               | <u>×</u> |
| 30000009<br>80000012                                                                                                    | 45<br>45 | SO<br>IN | Salgsordre<br>Internordre | 1<br>3 | 40008<br>40008 | BARNEAVDELINGEN<br>BARNEAVDELINGEN |          |
|                                                                                                    |          |          |                           |        |                |                                    |          |
|                                                                                                    |          |          |                           |        |                |                                    |          |
|                                                                                                    |          |          |                           |        |                |                                    |          |
|                                                                                                    |          |          |                           |        |                |                                    |          |
|                                                                                                    |          |          |                           |        |                |                                    |          |
| d in the second second se |          |          |                           |        |                |                                    | D.C      |
|                                                                                                    | 100      |          |                           |        |                |                                    |          |

Når du har hentet opp fakturaene og valgt fakturer alle kommer det opp en advarsel hvor du må bekrefte om alle ordre i tabellen skal faktureres.

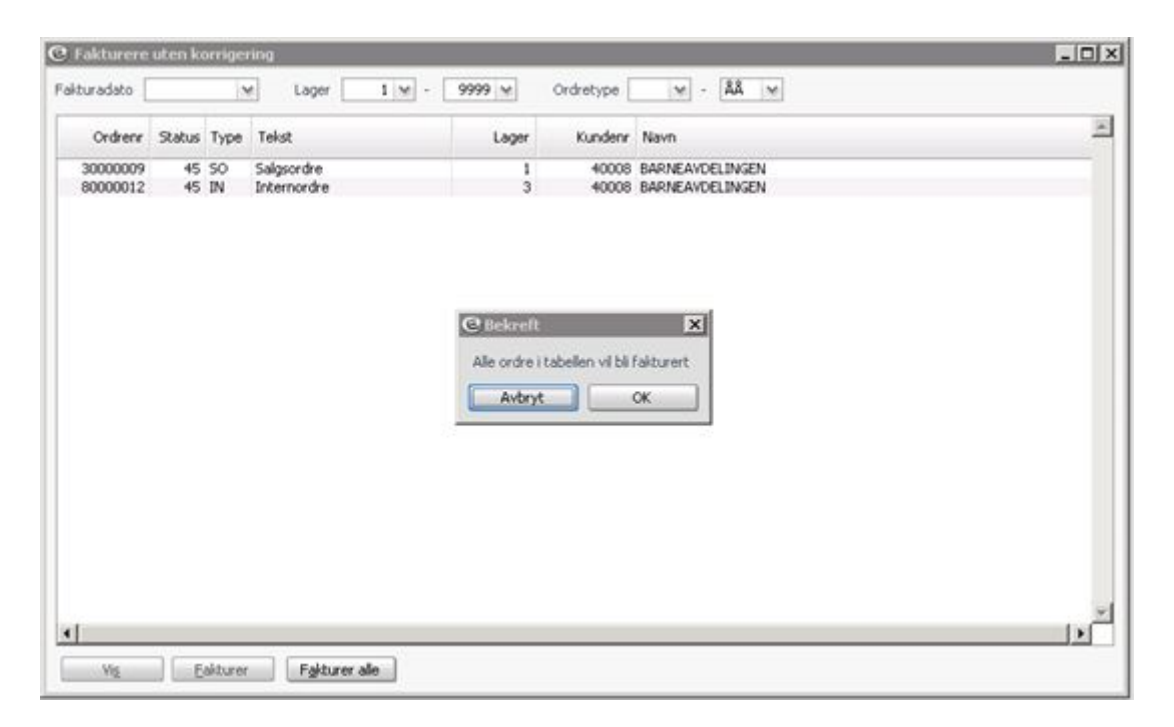

# **5. DIREKTE FAKTURERING**

## 5.1 Faktura

#### Meny: eHandel>Salg>Registrere/Faktura

Gjelder kun ekstern salg. Dersom kunden er hos deg og henter varer direkte er det ikke nødvendig å gå veien om ordreregistrering, plukkliste ordrekorrigering osv. (ref. pkt 4). Du kan registrere fakturaen direkte.

Trykk <F8> - tasten for neste ledige fakturanummer. Du må legge inn de nødvendige opplysningene i ordrehodet før du begynner på linjene.

### 5.1.1 Fanen Hode

| the second second | 10 all    |            |                                   |             |              |              |              |                             | 10             |
|-------------------|-----------|------------|-----------------------------------|-------------|--------------|--------------|--------------|-----------------------------|----------------|
| Hode              | Flore fel | t i        |                                   |             |              |              |              |                             |                |
| ype.              | FA        |            | Faktura                           | Fakturane   | 100015       | Kunde        | 40008 1      | BARNEARCEUNGEN              | Avslut faitura |
| Rabus             |           | 30         | Registrering                      | Faituradato | 05.08.2015 ¥ | Adresse      | OSLOVETEN 34 |                             |                |
| elger             | CARU      | M          | Cato Ruud                         | Forfalodato | 05.08.2015 w |              |              |                             |                |
| ager              |           | 3 4        | SENTRALLAGER                      | Vel.to      | NOK 14       |              |              |                             |                |
| valode            |           | 109 \      | AVGIFTSPRI OMSETNING              | Rabatt      | 0,00         |              |              |                             |                |
| et. bet.          |           |            |                                   | Vår ref.    |              |              |              |                             |                |
| siste             |           | 1.4        | Standard pre                      | Deres ref.  | ( )          |              | 1150         | 0920                        |                |
|                   |           | -          |                                   |             |              |              |              |                             |                |
| Kgrke             | ring      | Failur     | atekst Sett Bar                   | suppre 7    | edegg        | Kontaktpers. | M            |                             |                |
| nje Artë          | úel       | Atk        | iehan                             |             |              | Kvanbum B    | Erihet       | Pris NOK rab % Rab<br>belay | Unjetotal      |
| 1 1000            | 11        | * ACO.     | HOHEK AVEVA PEPOLAL KIT 10 (WORD) |             |              | 2000 1       | ,00 EA       | 709,00 0,00 0,00 0,00       | 0,00           |
|                   |           |            |                                   |             |              |              |              |                             |                |
|                   |           |            |                                   |             |              |              |              |                             |                |
|                   |           | 1          |                                   |             |              |              |              |                             |                |
| Contem            | ng        | <br>Unanti | niat Artijaninfo                  |             |              | _            |              |                             | 0,00           |
| Lorteri           | ng        | Linet      | elat Artijskelindo                |             |              | _            |              | Sub<br>Mra                  | 6,00<br>6,00   |

| Velg kvan     | tum pr lokasjon |                        |                 |            |            |              |
|---------------|-----------------|------------------------|-----------------|------------|------------|--------------|
| vtikkel       | ACCU-CH         | IEK AVIVA MMOL/L KIT 1 | 0 (NORD)        |            |            |              |
| vantum        |                 | 2,00                   |                 |            | Enhet      | 1,00 EA      |
| Serienummerty | pe              |                        |                 |            |            |              |
| Lokasjon      | Serienr         | Holdbarhetsdato        | Varemottaksdato | Vareparti- | Beholdning | Velg         |
| 01010102      |                 |                        | 04.08.2015      | 3          | 6,00       | 2,00         |
|               |                 |                        |                 |            |            |              |
|               |                 |                        |                 |            |            |              |
|               |                 |                        |                 |            |            |              |
|               |                 |                        |                 |            |            |              |
|               |                 |                        |                 |            |            |              |
|               |                 |                        |                 |            |            |              |
|               |                 |                        |                 |            |            |              |
|               |                 |                        |                 |            |            |              |
|               |                 |                        |                 |            |            |              |
|               |                 |                        |                 |            |            |              |
| 4             |                 |                        |                 |            |            | <u>}</u> *** |
|               |                 |                        |                 |            | QK         | Avbryt       |

### 5.1.2 Fanen Flere felt

| Faktura/kred  | inota                                  |              |          |            |       |          |       |                                                                                                    |
|---------------|----------------------------------------|--------------|----------|------------|-------|----------|-------|----------------------------------------------------------------------------------------------------|
| Hode Flore    | left                                   |              |          |            |       |          |       |                                                                                                    |
|               | Leveningsnavnj-adresse                 |              |          |            |       |          |       |                                                                                                    |
|               | BARNEAVOELBIGEN                        | Relovent CAR | J N      | Cato Ruud  |       |          |       |                                                                                                    |
|               |                                        | Tekstkode    |          |            |       |          |       |                                                                                                    |
|               |                                        | Salpstype    |          |            |       |          |       |                                                                                                    |
|               |                                        | Fakturagebyn |          |            |       |          |       |                                                                                                    |
| Deres ordreny | 12000098                               |              |          |            |       |          |       |                                                                                                    |
|               |                                        |              |          |            |       |          |       |                                                                                                    |
|               |                                        |              |          |            |       |          |       |                                                                                                    |
| Inter Antonia |                                        |              | (all all | Data Maria |       |          | Rab.  | in the second second second second second second second second second second second second second second second |
| Ne Artikel    |                                        | Kvantum 1    | over.    | PTS N.K.   | 100 % | 0.00     | beløp | Linjetota                                                                                                    |
| 1 10001       | W ACCORDEX ANYWA PRINCIPLIET TO (NORD) | 2,00 1       | ,00 EA   | 709,00     | 0,00  | 0,00     | 0,00  | 1.418,00                                                                                                    |
|               |                                        |              |          |            |       |          |       |                                                                                                    |
|               |                                        |              |          |            |       |          |       |                                                                                                    |
|               |                                        |              |          |            |       |          |       |                                                                                                    |
|               |                                        |              |          |            |       |          |       |                                                                                                    |
|               |                                        |              |          |            |       |          |       |                                                                                                    |
|               |                                        |              |          |            |       |          |       |                                                                                                    |
|               |                                        |              |          |            |       |          |       |                                                                                                    |
|               |                                        |              |          |            |       |          |       |                                                                                                    |
|               |                                        |              |          |            |       |          |       |                                                                                                    |
|               |                                        |              |          |            |       |          |       |                                                                                                    |
|               | x                                      |              |          |            |       |          | 1     | عام<br>م                                                                                                    |
| Kontering     | • Cristolat Artiblaindo                |              |          |            | _     | Su       |       | 1.418,00                                                                                                    |
| Eastering     | (Ingeteilat Artipbalinto               |              |          |            |       | Su<br>Ma |       | 1.418,00<br>0,00                                                                                                |

Eventuell adresse hvor varene er levert legger du inn her. I tillegg kan Deres ordrenummer som er kundens bestillingsnummer legges inn. Tekstkode, salgstype kan også registreres. I tillegg er det en sjekkboks for fakturagebyr. Dersom denne er avhuket beregnes det fakturagebyr ved utskrift av faktura.

## 5.1.3 Faktura

|                                                                                   |                                                                                                    | Faktura                                                                                      |
|-----------------------------------------------------------------------------------|----------------------------------------------------------------------------------------------------|----------------------------------------------------------------------------------------------|
| Cato sykehus                                                                      | For et also e gisteret<br>Side:                                                                               | NO 966 544333 MVA<br>1                                                                       |
| BARNEAVDELINGEN<br>OSLOVEIEN 34<br>1150 OSLO                                      | FAKTURA<br>Fakturanr.<br>Kundenr.<br>Faktura dato<br>Ferfalls dato<br>Selger<br>Telefon<br>E-post<br>Ordrenr. | 100015<br>40008<br>05.08.2015<br>05.08.2015<br>Cato Ruud<br>Ei vind.Cato.Ruud@visma.com<br>0 |
| LEVERINGSABRESSE:                                                                 | Vir Ref.<br>Deres Ref.                                                                                        |                                                                                              |
|                                                                                   | Deres Ordrem.                                                                                                 | 12000098                                                                                     |
| Artild:el<br>10001 Accu-chek aviva mmol/1kit 10 (nord)                            | Andall Enhet<br>2,00 100 EA<br>Subtetal                                                                       | Pris Rab% Belsp<br>709,00 0,00 1.418,00<br>NOK 1.418,00                                      |
|                                                                                   |                                                                                                    |                                                                                              |
| 0 00 00000                                                                        | 1.418,00                                                                                                    |                                                                                              |
| Falt Dato Falturant.<br>05.08.2015 100015<br>Forfall Kundern.<br>05.08.2015 40008 |                                                                                                    | 05.082015                                                                                    |
| BARNEAVDEL IN GEN<br>O SLOVEIEN 34                                                | Cato sykehus<br>Sykehusveien 3<br>0660 O SLO                                                                  |                                                                                              |
| 28100010600001000158                                                              | 1418 00 3 0000 (                                                                                              | 00 00000                                                                                     |

Når fakturering er utført blir den overført til regnskap.

| lode                | Flore 1  | fult               |                                                |             |              |                     |              |              |        |                |                  |
|---------------------|----------|--------------------|------------------------------------------------|-------------|--------------|---------------------|--------------|--------------|--------|----------------|------------------|
| pe.                 | FA.      | *                  | Faktura                                        | Fakturann   | 200012       | Runde               | 40008 1      | BARNEAUS     | O.INGN |                | Avslutt Failbura |
| abia                |          | 92                 | Overfaring til regnskap                        | Faituradato | 05.08.2015 ¥ | Adresse             | OSLOVETEN 34 |              |        |                |                  |
| elger               | CAR      | tu v               | Cato Ruud                                      | Forfalsdato | 05.08.2015 w |                     |              |              |        |                |                  |
| iger                |          | 3 4                | SENTRALLAGER                                   | Valuta      | NOK w        |                     |              |              |        |                |                  |
| vakode              |          | 109 \              | AVGIFTSPRI OMSETNING                           | Rabatt      | 0,00         |                     |              |              |        |                |                  |
| e. bet.             |          | *                  |                                                | vär rof.    | l            |                     |              |              |        |                |                  |
| siste               |          | 1.4                | Standard pre                                   | Deres ref.  |              |                     | 1150         | 05L0         |        |                |                  |
| -                   | -        | -                  |                                                |             |              |                     |              |              |        |                |                  |
| Kgrke               | ning     | Failu              | ratekst Sett Eo                                | rametre     | edegg        | Kontaktpers.        | ×            |              |        |                |                  |
|                     |          | 1.1                | 22 M G                                         |             |              | 1 courses           |              | Data Materia |        | Rab.           | 1 instant of all |
| e Artik             | iel      | Atti               | 9ehavn                                         |             |              | Kvanbum E           | Diviet.      | PTD IN.A.    | 100 %  | belwp          | Cripcold.        |
| ije Artik<br>1 1000 | iel<br>1 | Atl<br>M Acc<br>M  | Genavio<br>U-OHEK AVOVA MINOLIJL KET DO (NORD) |             |              | Kvanbum E<br>2,00 1 | ,00 EA       | 709,00       | 0,00   | 0,00           | 1.418,00         |
| e Artik<br>1 1000   | kel<br>a | Arti<br>w Acc<br>w | genaen                                         |             |              | 2,00 1              | ,00 EA       | 709,00       | 0,00   | 0,00           | 1.418,00         |
| e Art#              | đ        | Arti               | demann                                         |             |              | 2,00 5              | ,00 EA       | 709,00       | 0,00   | 0,00           | 1.415,00         |
| ie Artik<br>1 1000  | iel<br>1 | Arti<br>M ACC<br>W | senuen<br>U-OHEK AVIVA MANCULA KIT DO (NORIC)  |             |              | Kvastan E           | /00 EA       | 709,00       | 0,00   | belige<br>0,00 | 1.415,00         |

# 6. KREDITERE SALGSFAKTURA

#### Meny: eHandel>Salg>Registrere>Kreditere salgsfaktura

For å kreditere en faktura er det enklest å benytte denne funksjonen. Programmet kan brukes til å kreditere både eksterne- og interne fakturaer. Når du krediterer ved hjelp av denne funksjonen sikrer du at kontering, priser og alt blir riktig.

| Kreditere S      | algsfaktura  |                                      |        |         |                     |         |   | - 0 > |
|------------------|--------------|--------------------------------------|--------|---------|---------------------|---------|---|-------|
| NRU - 05.09.2015 |              |                                      |        | Lange 1 |                     |         |   |       |
| Faktura          | 100015 9     |                                      | Туре   | PA      | Faktura             |         |   |       |
| Kunde            | 40008        | BARNEAVDELINGEN                      | Status | 92      | Overføring til regr | skap    |   |       |
| Årsakskode       | 1 1          |                                      |        |         |                     |         |   |       |
| Merk linjer      | Lag kreditni | Ajourhold                            |        |         |                     |         |   |       |
| Linje Krediter   | Artikkelne   | Beskrivelse                          |        |         | Kvanbum 🔺           | Enhet   | 1 | P     |
| 1.3              | 10001        | ACCU-CHEK AVIVA MMOL/L KIT 10 (NORD) |        |         | 2,00                | 1,00 EA |   | 709,0 |
|                  |              |                                      |        |         |                     |         |   |       |
|                  |              |                                      |        |         |                     |         |   |       |

Det går kun an å kreditere registrert kvantum på en linje. Det er ikke mulig å redusere antallet.

- 1) Merk linjer som skal krediteres ved å sette J i feltet Krediter eller trykk knappen Merk linjer for å merke alle linjene.
- 2) Deretter trykker du knappen Lag kreditnota.

| C Kreditere                    | Salgsfaktura                          |                          |                                |                |          |                           |          | _ D ×        |
|--------------------------------|---------------------------------------|--------------------------|--------------------------------|----------------|----------|---------------------------|----------|--------------|
| Faktura<br>Kunde<br>Årsakskode | 100015 \v<br>40008<br>1 \v<br>Lagized | BARNEAVDELD              | rfold                          | Type<br>Status | FA<br>92 | Faktura<br>Overføring til | regrskap |              |
| Linje Kredite                  | r Artikkelnr<br>10001                 | Beskrivelse<br>ACCU-CHEK | C Velg ordretype<br>Kode Ordre |                |          | ×                         | Enhet    | Pr≝<br>709,0 |
|                                |                                       |                          |                                |                |          | vieix                     |          |              |
|                                |                                       | 2                        | yedikahoid                     | <u>_</u> x_    |          | Avbryt                    |          |              |
|                                |                                       |                          |                                |                |          |                           |          |              |

| idei.          | 3 M SEN              | TRALLA   | SER   |                                         |            |       |             |             |      |
|----------------|----------------------|----------|-------|-----------------------------------------|------------|-------|-------------|-------------|------|
| tikiel 10      | 001 💌 ACC            | U-OHEK   | AVIVA | MOL/L KIT 10 (NORD)                     |            |       |             |             |      |
| Salgsordre     | Innkjøpsordre        | Restord  | re    | Salg pr. mnd Lokasjoner Erstatning Art. | Art. frite | kst 🗌 | Ligker      | Beskrivelse | Ys   |
| Lager - levera | ndør Artikkel - pris | - telin; | ,     |                                         |            |       |             |             |      |
|                | Kvanbum              | Lagerer  | het : | Prioritet                               |            |       |             |             |      |
| På lager       | 4,00                 | 1,00     | EA    | Leverandør 1 60017                      | ROCHER     | s     |             |             | Info |
| Tilgtengelig   | 4.00                 | 1,00     | EA    | Ledetid                                 | 0          | dager | Servicegrad | 0           |      |
| Reservert      | 0.00                 | 1,00     | EA    | Leveringstid                            | 5          | dager | ABC-Kode    |             |      |
| iperret        | 0.00                 | 1,00     | EA    | Automatisk bestillingspunkt             |            | 0,00  | 1,00        | EA          |      |
| rest           | 0.00                 | 1,00     | EA    | Bestillingsmengde (Innkjøp)             |            | 0,00  | 1,00        | EA          |      |
| Disponibel     | 4,00                 | 1,00     | EA    | Bestillingsmengde (Lokal forsyning)     |            | 0,00  | 1,00        | EA          |      |
| Louise         | 2,00                 | 1,00     | EA    | Best. forslagstype                      |            |       |             |             |      |
| orare          | ( A 44)              | 1.00     | EA    | Trockians aut ale                       | 200184     |       |             |             |      |

3) Velg kode for kreditnota (Internordre har egen kreditnotatype) og du får melding om hvilken kreditnota som er blitt produsert.

| C Informasjon      |                              | ×            |
|--------------------|------------------------------|--------------|
| Fakturalinjene fer | dig kopiert til kreditfaktur | anr : 900001 |
|                    | ОК                           |              |

- 4) Kvitter meldingen OK
- 5) Velg knappen Ajourhold.

| 11.05.05           | 10 H        |            |                                               |             |              |                      |                  |                    |               |               | 2010                                             |
|--------------------|-------------|------------|-----------------------------------------------|-------------|--------------|----------------------|------------------|--------------------|---------------|---------------|--------------------------------------------------|
| 400e               | Filere 1    | let.       |                                               |             |              |                      |                  |                    |               |               |                                                  |
| ype                | KR.         | *          | Kredtnota                                     | Kreditnr.   | 900001       | Kunde                | 40008 14         | BARNEAUC           | OUNCEN        |               | Avslutt iz note                                  |
| tatus              |             | 30         | Registrering                                  | Kredit.dato | 05.08.2015 ¥ | Adresse              | OSLOVERN 34      |                    |               |               |                                                  |
| elger              | CAR         | U Y        | Cato Ruud                                     | Forfalsdato | 05.08.2015 v |                      |                  |                    |               |               |                                                  |
| sger               |             | 3 4        | SENTRALLAGER                                  | Velda       | NOK 4        |                      |                  |                    |               |               |                                                  |
| vakode             |             | 109 \      | AVGIFTSPRI OMSETNING                          | Rabatt      | 0,00         |                      |                  |                    |               |               |                                                  |
| t. bet.            |             | *          |                                               | Vår ref.    |              |                      |                  |                    |               |               |                                                  |
| siste              |             | 1.4        | Standard pre                                  | Deres ref.  | ( )          |                      | 1150             | 0510               |               |               |                                                  |
|                    |             |            |                                               |             |              |                      |                  |                    |               |               |                                                  |
| Kgrite             | ring        | Faitur     | atekst Sett Be                                | rametre     | (edlegg      | Kontaktpers.         | v                |                    |               |               |                                                  |
|                    |             |            |                                               |             |              | 1 Concerned in       | 0.211252         | 10150000           | Contract of   | Pab           |                                                  |
| e Atk              | iel         | Atk        | iehavn                                        |             |              | Kvanbum E            | linet            | Pris NCK           | 7ab %         | belap         | Linjetotal                                       |
| ie Artik<br>1 1000 | idiel<br>N  | Atk<br>Acc | kelnavin<br>J-CHEK AVIVA MMCL/L KIT 10 (WORD) |             |              | Kvanbum 8<br>-2,00 1 | Johet<br>Joo EA  | Pris NCK<br>709,00 | 440 %<br>0,00 | 0,00          | 1.418,00-                                        |
| je Artk<br>1 1000  | ideel<br>Da | Artk       | Jehnen<br>Johek Avoya Penciji, kit 10 (Worko) |             |              | Kvankum 8<br>-2,00 1 | Johet<br>Johet   | Pris NOK<br>709,00 | 7.60 %        | 0,00          | Unjetotal<br>1.418,00-                           |
| e Artik            | Gel<br>23   | Artk       | Selven                                        |             |              | Kvankum E<br>-2,00 1 | 099et            | Pris NOK<br>709,00 | rab %<br>0,00 | bolap<br>0,00 | Unjetota<br>1.418,00-                            |
| je Artik<br>1 1000 | ing         | Artk       | leham<br>J-OHEK AVIYA MPROLA, KIT 10 (WORD)   |             |              | Kvanhan 8            | 09944<br>,000 EA | Pris NOK<br>709,00 | rab %<br>0,00 | bolap<br>0,00 | Lingelood<br>1.418,005<br>1.418,005<br>1.418,005 |

- 6) I dette bildet velger du om du skal skrive en tekst (knappen «Linjetekst») eller endre pris. Antall kan ikke endres. Skal det kun krediteres deler av et antall må alt krediteres på denne linjen og resterende legges inn om ny ordre/faktura.
- 7) Velg Avslutt Kred.not til slutt.

Avhengig av parameter som er satt vil kreditnota bli skrevet automatisk ut eller samles i en "kø" for å skrives ut samlet.

| NO 966 544 333 MVA                                                                        | 1         | For et alor e gisteret<br>Side:                                                                                                    | 15                                                 | Cato svike hu          |
|-------------------------------------------------------------------------------------------|-----------|----------------------------------------------------------------------------------------------------|----------------------------------------------------|------------------------|
| 900001<br>40008<br>05.08.2015<br>05.08.2015<br>Cato Ruud<br>vind.Cato.Ruud@visma.com<br>0 | Eivind Ca | KR ED I TNO TA<br>Krediinot anr.<br>Kunderr.<br>Krediinot adato<br>Ferfallsdato<br>Selger<br>Telefon<br>E-pest<br>Ordrenr.<br>Vir Ref. | NEAV DELINGEN<br>VEIEN 34<br>DSLO<br>RINGSADRESSE: | BARN<br>OSLO<br>1150 C |
| 12000098                                                                                  |           | Deres Ref.<br>Deres Ordrenz.                                                                                                    |                                                    |                        |
|                                                                                           |           |                                                                                                    | 100015                                             | Ref.faktura:           |
| ris Rab% Beløp                                                                            | Pris Re   | Antall Enhet                                                                                                    |                                                    | Artikkel               |
| 0 0 0 0 0 1 418 po-                                                                       | 709 p0 0  | -2 00 1,00 EA                                                                                                    | Accu-chek aviza mmol/l kit 10 (nord)               | 10001                  |
| NOK 1.418,00-                                                                             | NOK       | Subtotal                                                                                                    |                                                    |                        |
| NOK 1.418,00-                                                                             | NOK       | Total                                                                                                    |                                                    |                        |

Når krediteringen er avsluttet sendesblir den overført til regnskap. Legg merke til at det er egen serie for kreditnotaer.

| Faktura | /kreditr  | eta 👘       |                                   |             |              |              |             |                              | 20              |
|---------|-----------|-------------|-----------------------------------|-------------|--------------|--------------|-------------|------------------------------|-----------------|
| Hode    | Flore fel | ť.          |                                   |             |              |              |             |                              |                 |
| ype.    | KR        | ¥           | Kreditrota                        | Kreditnr.   | 20008        | Kunde        | 40008 14    | BARNEARDELINGEN              | Avslutt iz note |
| tatus   |           | 92          | Overfieling bl regiskap           | Kredt.dato  | 05.08.2015 × | Adresse      | OSLOVERN 34 |                              |                 |
| elger   | CARU      | w           | Cato Ruud                         | Forfalodato | 05.08.2015 w |              |             |                              |                 |
| ger     |           | 3 4         | SENTRALLAGER                      | Velute      | NOK M        |              |             |                              |                 |
| vakode  |           | 109 \       | AVGIFTSPRI OMSETNING              | Rabatt      | 0,00         |              |             |                              |                 |
| t. bet. |           |             |                                   | vår ref.    |              |              |             |                              |                 |
| siste   |           | 1.4         | Standard pris                     | Deres ref.  |              |              | 1150        | 09.0                         |                 |
|         |           |             |                                   | -           |              |              |             |                              |                 |
| Kgnbe   | ring      | Failur      | atekst Sett Ear                   | ametre      | (edlegg      | Kontaktpers. | M           |                              |                 |
| je Artë | ŵel       | Artik       | iehan                             |             |              | Kvanbum B    | inhet       | Pris NCK rab % Pab.<br>belao | Unjetotal       |
| 1 1000  | 10        | ¥ 400       | HOHEK AVEVA MINOL/L KET 10 (WORD) |             |              | -2,00 1      | ,00 EA      | 709,00 0,00 0,00             | 1.418,00-       |
|         |           |             |                                   |             |              |              |             |                              |                 |
|         |           |             |                                   |             |              |              |             |                              |                 |
|         |           | M           |                                   |             |              |              |             |                              |                 |
| Conten  | ng        | 4]<br>Uniet | elat Artiklein/o                  |             |              |              |             | Sun                          | 1.418,0         |
| Konter  | ng (      | Uniet       | elat Artiklekvis                  |             |              |              |             | Sun<br>Mea                   | 1.416,0         |

Etter at du har kreditert har disponibel beholdning på laqgeret økt med det antall som er kreditert. Dette bør det korrigeres for hvis varene ikke er salgbare.

| ger _         | 3 🛩 SEN               | TRALLA     | SER   |                         |                   |            |       |             |             |      |
|---------------|-----------------------|------------|-------|-------------------------|-------------------|------------|-------|-------------|-------------|------|
| tidel 10      | 0001 👻 ACC            | U-OHEK     | AVIVA | MMOL/L KIT 10 (NORD)    |                   |            |       |             |             |      |
| Salgsordre    | Innkjøpsordre         | Restord    | re    | Salg pr. gnd Lokasjoner | Erstatning Art.   | Art. frite | kst 🗌 | Ligker      | Beskrivelse |      |
| Lager - lever | andør Artikkel - pris | - telin;   |       |                         |                   |            |       |             |             |      |
|               | Kvanturs              | Lagerer    | het : | Priorit                 | et.               |            |       |             |             |      |
| På lager      | 6,00                  | 1,00       | EA.   | Leverandør              | 1 60017           | ROCHE A    | 5     |             |             | Info |
| Tilgiengelig  | 6,00                  | 1,00       | EA    | Ledetid                 |                   | 0          | dager | Servicegrad | 0           |      |
| Reservert     | 0.00                  | 1,00       | EA    | Leveringstid            |                   | 5          | dager | ABC-Kode    |             |      |
| Sperret       | 0.00                  | 1,00       | EA    | Automatisk bestille     | gspunkt           |            | 0,00  | 1,00        | EA          |      |
| rest          | 0.00                  | 1,00       | EA    | Bestillingsmengde       | Innkjøp)          |            | 0,00  | 1,00        | EA          |      |
| Disponibel    | 6,00                  | 1,00       | EA    | Bestillingsmengde       | (Lokal forsyning) |            | 0,00  | 1,00        | EA          |      |
|               | 2.00                  | 1,00       | EA    | Best. forslagstype      |                   |            |       |             |             |      |
| lordre        |                       | printer of | lane. | Indianastala            |                   | 200104     |       |             |             |      |

# 7. RAPPORTER

#### Meny: eHandel>Rapporter>Salg

Følgende rapporter for salg er tilgjengelige:

| <b>y</b> saig                              |
|--------------------------------------------|
| Ordrereserve                               |
| Ordrestatus                                |
| Oversikt over vareuttak                    |
| Oversikt Ufakturerte skaffe-/direkteordrer |
| Faktura dekningsgrad                       |
| Leveringsdyktighet pr lager                |
| Omsetning pr lager (Aktiv forsyning)       |
| Fakturalinjeanalyse                        |
| Plukkefrekvens                             |

## 7.1 Ordrereserve

Rapporten lister ut hva som er i ordrereserve frem til et gitt tidspunkt. Det er avgrensninger slik at du kan få frem data for analyse av fremtidige leveringer helt ned på artikkelnivå om ønskelig.

| Indredato                                                                                                    |                        | × |   | 05.08.2015 |
|----------------------------------------------------------------------------------------------------|------------------------|---|---|------------|
| Selger                                                                                                    |                        | × |   |            |
| Kundekategori                                                                                                    |                        | ¥ |   | 8888       |
| Kunde                                                                                                    | 0                      | ¥ | ÷ | 99999999   |
| Hovedgruppe                                                                                                    | 1                      | ¥ | - | 9999       |
| Undergruppe                                                                                                    | 0                      | ¥ |   | 9999       |
| Artikkel                                                                                                    |                        | ¥ |   |            |
| Styringsparametre<br>Spesifisert selger<br>Spesifisert ljundeka<br>Spesifisert ljundeka                                                                                                    | Aegori                 |   |   |            |
| tyringsparametre<br>Spesifisert selger<br>Spesifisert landeka<br>Spesifisert landeka<br>Spesifisert hyvedge<br>Spesifisert ugderger<br>Spesifisert ugderger<br>Sum selger<br>Sum kungekategori<br>Sum kungekategori | kegori<br>uppe<br>uppe |   |   |            |
| tyringsparametre<br>Spesifisert selger<br>Spesifisert landeka<br>Spesifisert kunde<br>Spesifisert nytedge<br>Spesifisert ugdergr<br>Spesifisert artikkel<br>V Sum selger<br>Sum kunde<br>Sum kunde<br>Sum kunde     | kegori<br>uppe<br>uppe |   |   |            |

| E                    |                                |          | Ordrereserve |
|----------------------|--------------------------------|----------|--------------|
| 281 Cato svkehus 201 | 5                              |          | 05.08.2015   |
| Sum undergruppe      | GLUKOSEANALYSATORER            | 2375.00  |              |
| Sum hovedgruppe      | MÅLE-, OBSERVERINGS- OG TESTIN | 2.375.00 |              |
| Sum undergruppe      | SÅPER                          | 1.090.00 |              |
| Sum hovedgruppe      | PRODUKTER TIL PERSONLIG PLEIE  | 1.090.00 |              |
| Sum kunde            | BARNEAVDELINGEN                | 3,455,00 |              |
| Sum kundeka tegori   |                                | 3,455,00 |              |
| Sum seiger           | Cate Rund                      | 3,455,00 |              |
| Sum Total            |                                | 3.455.00 |              |

## 7.2 Ordrestatus

Rapporten lister ut ordrestatus. Du kan gjøre utvalg på kunde, hovedgruppe, undergruppe, artikkel og status. Sortering kan gjøres på kunde eller artikkel.

| lovedgruppe 0 v - 9999<br>Indergruppe 0 v - 9999<br>Indergruppe 0 v - 9999<br>Intikkel v - ÅÅÅÅÅÅÅÅÅÅÅÅÅ<br>Itatus 0 v - 99<br>Inkluder bestillingskladder | unde        | 3 | ٧ | - | 99999999 | Y |
|----------------------------------------------------------------------------------------------------|-------------|---|---|---|----------|---|
| Indergruppe 0 v - 9999<br>rtikkel v - ÅÅÅÅÅÅÅÅÅÅÅ<br>tatus 0 v - 99<br>tyringsparametre<br>Inkluder bestillingskladder                                     | lovedgruppe | 0 | ۷ | - | 9999     | Y |
| rtikkel - ÂÂÂÂÂÂÂÂÂÂ<br>tatus 0 - 99<br>tyringsparametre<br>Inkluder bestilingskladder                                                                     | Indergruppe | 0 | × | - | 9999     | Y |
| tatus 0 v - 99                                                                                                    | rtikkel     |   | Y | - | 88888888 | Y |
| tyringsparametre                                                                                                    | tatus       | 0 | × | - | 99       | Y |
| Sortering/Gruppering  Kunde                                                                                                    | Ratus       | U | * | - |          |   |

### E

### Ordrestatus pr.kunde

|                   |                                              |                  |                 |                    |          |            |                |           |          | 05.08.2015           |
|-------------------|----------------------------------------------|------------------|-----------------|--------------------|----------|------------|----------------|-----------|----------|----------------------|
| Kunde:            | 40003 RØD SKOLE                              |                  |                 |                    |          |            |                |           |          |                      |
| Artikkel<br>10001 | ACCU-CHEK AVIVA MMOL/L KIT 10 (NORD)         | Enhet<br>1,00 EA | Bestilt<br>1,00 | Faktur ert<br>1,00 | Lev.Tid. | Type<br>SO | Ordre 30000004 | SL.<br>99 | Lin<br>2 | Linj etota<br>709,00 |
| Sunc              | 40003 RØD SKOLE                              | 699000000        | 1300            | 2012               |          |            |                |           |          | 709,00               |
| Kunde:            | 40008 BARNEAVDELINGEN                        |                  |                 |                    |          |            |                |           |          |                      |
| Artikkel          |                                              | Enhet            | Bestilt         | Fakturert          | Lev.Tid. | Type       | Ordre          | St.       | Lin      | Linjetota            |
| 10001             | ACCU-CHEK AVIVA MMOL/L KIT 10 (NORD)         | 1,00 EA          | 1,00            | 1,00               |          | 80         | 30000007       | 99        | 1        | 729,00               |
| 10001             | ACCU-CHEK AVIVA MMOL/L KIT 10 (NORD)         | 1,00 EA          | 2,00            | 0,00               |          | 80         | 30000009       | 99        | 1        | 729,00               |
| 10001             | ACCU-CHEK AVIVA MMOL/L KIT 10 (NORD)         | 1,00 EA          | 8,00            | 8,00               |          | \$0        | 30000010       | 99        | 1        | 5.672,00             |
| 10001             | ACCU-CHEK AVIVA MMOL/L KIT 10 (NORD)         | 1,00 E.A.        | 1,00            | 1,00               |          | \$0        | 30000011       | 99        | 1        | 709,00               |
| 10001             | ACCU-CHEK AVIVA MMOL/L KIT 18 (NORD)         | 1,00 E.A.        | 19,00           | 15,00              |          | 80         | 30000008       | 99        | 2        | 10.635,00            |
| 10001             | ACCU-CHEK AVIVA MMOL/L KIT 18 (NORD)         | 1,00 EA          | 2,00            | 0,08               |          | IN         | 80000007       | 98        | 1        | 158,00               |
| 10001             | ACCU-CHEK AVIVA MMOL/L KIT 10 (NORD)         | 1,00 EA          | 2,00            | 0,00               |          | IN         | 80000009       | 98        | 2        | 4,00                 |
| 10001             | ACCU-CHEK AVIVA MMOL/L KIT 10 (NORD)         | 1.00 EA          | 2,00            | 2,00               |          | IN         | 80000011       | 99        | 1        | 158,00               |
| 10001             | ACCU-CHEK AVIVA MMOL/L KIT 18 (NORD)         | 1.00 EA          | 2,00            | 1,00               |          | IN         | \$0000012      | 99        | 1        | 79,00                |
| 10001             | ACCU-CHEK AVIVA MMOL/L KIT 10 (NORD)         | 1,00 EA          | 4,00            | 2,00               |          | IN         | 80000010       | 99        | 1        | 158,00               |
| 10003             | ACCU-CHEK AVIVA MMOL/L KIT 10 (NORD)         | 1,00 EA          | 2,00            | 0,00               |          | IN         | \$0000008      | 98        | 1        | 158.00               |
| 10001             | ACCU-CHEK AVIVA MMOL/L KIT 10 (NORD)         | 1,00 EA          | 4,00            | 2,00               |          | DN .       | \$0000002      | 99        | 1        | 1.458.00             |
| 10001             | ACCU-CHEK AVIVA MMOL/L KIT 10 (NORD)         | 1.00 EA          | 5,00            | 5,00               |          | SO         | 30000006       | 99        | 1        | 395,00               |
| 10001             | ACCU-CHEK AVIVA MMOL/L KIT 18 (NORD)         | 1.00 EA.         | 9,00            | 1,00               |          | SO         | 30000005       | 99        | 1        | 0,00                 |
| 10167             | PROGRESS KREMSÅPE ROSA 900ML ENGANGSREFILL I | 1.00 EA          | 1.00            | 0.00               |          | RE         | 60000001       | 99        | 1        | 270.00               |
| 10167             | PROGRESS KREMSÅPE ROSA 900ML ENGANGSREFILL I | 1.00 EA          | 2.00            | 2.00               |          | \$0        | 30000012       | 99        | 1        | 540,00               |
| 10167             | PROGRESS KREMSÅPE ROSA 900ML ENGANGSREFILL I | 1.00 EA          | 2.00            | 0.00               |          | SO         | 30000011       | 99        | 2        | 270.00               |
| 10167             | PROGRESS KREMSÅPE ROSA 900ML ENGANGSREFILL.  | 1,00 EA          | 2,00            | 0,00               |          | \$0        | 30000010       | 99        | 5        | 270,00               |
| Sum               | 40008 BARNEAV DELINGEN                       |                  |                 |                    |          |            |                |           |          | 22,392,00            |

## 7.3 Oversikt over vareuttak

Rapporten viser hva som er fakturert i et tidsrom. Du kan velge hva du ønsker spesifisert og om summer skal vises til høyre i rapportbestillingen. Det er lurt å prøve seg litt fram på forhåndsvisning for å få med det som er interessant i hvert tilfelle.

| Rtaksdato        | 01.01.2014 😒                  |   | - | 05.08.2015 \ | - 3 | Spesifisert | Vise sum |
|------------------|-------------------------------|---|---|--------------|-----|-------------|----------|
| Ordretype        | ×                             |   | 2 | ÂÂ 🖌         |     |             | 9        |
| Rekvirent        | ×                             |   | - | 88888888 v   |     |             |          |
| ounde            | 0 ~                           |   | - | 99999999 🗸   |     |             |          |
| Conto            |                               | ٧ |   | 9999         | ٧   |             |          |
| Insvar           |                               | ¥ | - | 99999        | Y   |             |          |
| Prosjekt         |                               | ¥ |   | âââââ        | ٧   |             |          |
| fotpart          |                               | ¥ | - | 99           | ٧   |             | 9        |
|                  |                               | ¥ | - |              | ۷   |             | 10       |
|                  |                               | ~ | - |              | ¥   |             |          |
|                  |                               | ~ | - |              | ¥   |             | 0        |
|                  |                               | ¥ | - |              | ¥   |             |          |
|                  |                               | × | - |              | v   |             |          |
|                  |                               | ¥ | - |              | ¥   |             |          |
| Artikkel         |                               | ¥ | • | *****        | Y   |             |          |
| tyringsparametre |                               |   |   |              |     |             |          |
|                  | when furtherning used her old |   |   |              |     |             |          |

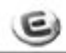

### Oversikt over uttatte varer

| 281 Cato sv                                                                                          | kehu | s 2015                     |                                                                                            | 279-23   | 2002  |                                                                            | 05.08.2015 |
|----------------------------------------------------------------------------------------------------|------|----------------------------|--------------------------------------------------------------------------------------------|----------|-------|----------------------------------------------------------------------------|------------|
| Type Faktura                                                                                         | Lin  | Date St Artikko            | Rokviront Kvantum Enhot                                                                    | Pris NOK | rab % | Sum NOK                                                                    |            |
| SC 100006                                                                                            | 1    | D4.08.2015 99              | CARU 1,00 1,00 EA                                                                          | 729,00   |       | 729,00                                                                     |            |
| Sum Motpart<br>Sum Prosjekt<br>Sum Anner                                                             |      | 1000                       | Déniq optavdelingen                                                                        |          |       | 72,9,00<br>72,9,00<br>72,9,00                                              |            |
| Type Faktura                                                                                         | Lin  | Dato St Artikk             | Rokvirent Kvantum Enhot                                                                    | Pris NOK | rab % | Sum NOK                                                                    |            |
| SC 100004                                                                                            | 1    | 04.03.2015 99              | ACCU CHEK AVIVA MMOL/L KIT 10<br>CARU 5,00 1,00 EA<br>ACCU CHEK AVIVA MMOL/L KIT 10        | 79,00    |       | 395,00                                                                     |            |
| SC 100007                                                                                            | 1    | 04 08 2015 99<br>10001     | CARU 1,00 1,00 EA<br>ACCUCHER AVIVA MMOL/L KIT 10                                          | 0,00     |       | 0,00                                                                       |            |
| SC 100008                                                                                            | 1    | 04.08.2015 99              | CARU 15,00 1,00 EA                                                                         | 709,00   |       | 10.635,00                                                                  |            |
| SC 100011                                                                                            | 1    | 05.08.2015 99              | CARU 8,00 1,00 EA                                                                          | 709,00   |       | 5,672,00                                                                   |            |
| Sum Motpart<br>Sum Progekt<br>Sum Antwar<br>Sum Konto<br>Sum Kunde<br>Sum Rekvirent<br>Sum Ordretype |      | 10000<br>3100<br>CARU<br>S | Sykehusleödisen<br>Salgsinntrikter eisiki mva<br>BARNEAVDELINGEN<br>Cato Road<br>Salgsonke |          |       | 16 702,00<br>16 702,08<br>17 431,00<br>17 431,00<br>17 431,00<br>17 431,00 |            |
| Sum Total                                                                                            |      |                            |                                                                                            |          |       | 17.431,00                                                                  |            |

## 7.4 Oversikt ufakturerte skaffe-/direkteordrer

Rapporten gir oversikt over ufakturerte skaffe-/direkteordrer. Du kan gjøre utvalg på lager, kunde og leverandør.

|      | Y    |
|------|------|
| 9999 | Y    |
| مممم |      |
|      | 9999 |

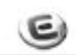

#### Ufakturerte skaffe-/direkteordre

281 Cato svkehus 2015 S/D Type Ordre Lager Dato Status Kunde

Leverander

06.08.2015

## 7.5 Faktura dekningsgrad

Rapporten gir en oversikt over dekningsgrad på hva som er fakturert på salgsordre. Du kan gjøre utvalg på selger, kunde, fakturanr., fakturadato og dekningsgrad. Du kan velge om du vil ta med fakturalinjer i rapporten.

| ielger         |            | ۷ | • | 8888888    | Y |
|----------------|------------|---|---|------------|---|
| Cunde          | 0          | ٧ |   | 99999999   | Y |
| akturanr.      | 4          | 0 |   | 9999999    | 9 |
| akturadato     | 01.01.2015 | ¥ | - | 06.08.2015 | Y |
| Dekningsgrad   | < 0,0      | % |   |            |   |
| tyringsparame  | tre        |   |   |            |   |
| Vis fakturalir | nier       |   |   |            |   |

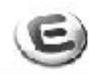

## Faktura dekningsgrad

| 281 Cato sykehus 2015                                              |           |          | 06.08. | 2015 |
|--------------------------------------------------------------------|-----------|----------|--------|------|
| <b>Selger</b> CARU Cato Ruud<br><b>Kunde</b> 40008 BARNEAVDELINGEN |           |          |        |      |
| Linj e Artikkel                                                    | Salgspris | Kostpris | DB     | DG   |
| Faktura 100007 Dato 04.08.2015<br>1 10001 ACCU-CHEK AVIVA HHOL/L K | 0,00      | 0,00     | 0,00   | 0,0  |
| Sum faktura 100007<br>Faktura 100009 Dato 04.08.2015               | 0,00      | 0,00     | 0,00   | 0,0  |
| 1 10001 ACCU-CHEK AVIVA HHOL/L K                                   | 0,00      | 0,00     | 0,00   | 0,0  |
| Sum faktura 100009<br><b>Faktura</b> 100011 <b>Dato</b> 05.08.2015 | 0,00      | 0,00     | 0,00   | 0,0  |
| 2 10167 PROGRESS KREHSÅPE, ROSA 9                                  | 0,00      | 0,00     | 0,00   | 0,0  |
| Sum faktura 100011                                                 | 0,00      | 0,00     | 0,00   | 0,0  |
| Sum BARNEAVDELINGEN                                                | 0,00      | 0,00     | 0,00   | 0,0  |
| Sum Cato Ruud                                                      | 0,00      | 0,00     | 0,00   | 0,0  |
| Total                                                              | 0,00      | 0,00     | 0,00   | 0,0  |

## 7.6 Leveringsdyktighet pr. lager

Rapporten gir en oversikt over hver vare, hvor mange som er bestilt fra lageret og hvor mange som er levert, hvor mange som ikke er levert, leveringsdyktighetaprosent og antall ordrelinjer for hver artikkel. Ved et stort lager vil det være en stor rapport å kjøre ut. Dersom du kun er interessert i totalen kan den skrives til Forhåndsvisning og bla deg frem til ønsket side.

| .ager       | 3          | ٧ | - | 3          | Y |
|-------------|------------|---|---|------------|---|
| Kunde [     | 0          | Y | - | 99999999   | ¥ |
| Artikkel [  |            | Y | - | 888888888  | Y |
| Fakturadato | 01.01.2015 | Y | - | 06.08.2015 | Y |

Og gir et slikt resultat

| E          | .)      |                                 |                |               | Utskrift           | leverings              | dyktighet           | pr lager   |
|------------|---------|---------------------------------|----------------|---------------|--------------------|------------------------|---------------------|------------|
| 281 Cate   | o svice | hus 2015                        |                |               |                    |                        |                     | 06.08.2015 |
| Lager:     | 3       | SENTRALIAGER                    |                |               |                    |                        |                     |            |
| Kunde:     | 4000    | 3 RED BROLE                     |                |               |                    |                        |                     |            |
| Artikkel   |         | Beskrivelse                     | Antall bestilt | Antall levert | Antall ikke levert | Leveringslyktighet i % | Antall or drelinjer |            |
| 10001      |         | ACCU-CHER AVIVA MMOL/L KIT 10   | 1,00           | 0,00          | 1,00               | 0,00                   | 1                   |            |
| Sum pr. ka | under   |                                 | 1,00           | 0,00          | 1,00               | 0,00                   | 1                   |            |
| Kunde:     | 4000    | 8 BARNEAVDELINGEN               |                |               |                    |                        |                     |            |
| Artikkel   |         | Beskrivelse                     | Antali bestilt | Antall levert | Antall ikke levert | Leveringsdyktighet i % | Antall or drelinjer |            |
| 10001      |         | ACCU-CHER AVIVA MMOL/L KIT 10   | 32,00          | 17,00         | 15,00              | 53,13                  | 6                   |            |
| 10167      |         | PROGRESS KREMSÅPE, ROSA 900ML E | 3,00           | 2,00          | 1,00               | 66,67                  | 2                   |            |
| Sum pr. ka | inde    |                                 | 35,00          | 19,00         | 16,00              | 54,29                  | 8                   |            |
| Sum pr Jag | 0.01    |                                 | 36,00          | 19,00         | 17,00              | 52,78                  | 9                   |            |
| TOTAL      |         |                                 | 36,00          | 19,00         | 17,00              | 52,78                  | 9                   |            |

## 7.7 Omsetning pr lager (Aktiv forsyning)

Rapporten er interessant for sykehus og lister ut hvor mye som er kjøpt av det enkelte lager (internkunde) via Aktiv Forsyning. Kun artiklene med fast bestillingsmengde på lagernivå blir tatt med.

| r                                     | 20                        | 15                   | [                         | 20             | 15      |       |
|---------------------------------------|---------------------------|----------------------|---------------------------|----------------|---------|-------|
| åned                                  |                           | 1                    | -[                        |                | 8       |       |
| orsyningslager                        | 1                         | Y                    | -[                        | 9999           | *       |       |
| ovedgruppe                            | 0001                      | *                    | -[                        | 9999           | *       |       |
| ndergruppe                            | 0000                      | Y                    | - [                       | 9999           | ~       |       |
| tikkel                                |                           |                      | × -                       | AAAAA.         | 88888   | Â۶    |
| orsyningslager =<br>iun artiklene med | Lager med<br>fast bestill | l lageroj<br>ingsmen | ppdatering<br>Igde på lag | ))<br>jernivå, | skrive: | s ut) |

E

### Aktiv forsyning (omsetning pr lager)

06.08.2015

Artikkolar Beskrivelse Artikkolreg Akuttmotta Sentrallage Barnouvdel istor kot r ingen 10001 Accu-Chek Aviva Mmel/L Kit 10 (Nord)

## 7.8 Fakturalinjeanalyse

Rapporten gir en oversikt over antall ordrelinjer innkjøp og antall fakturalinjer salg. Du kan gjøre utvalg på ordretype, lager, status og dato for innkjøp og salg.

|          | Innkjøp |   |   |            |   | Salg |   |   |   |            |   |
|----------|---------|---|---|------------|---|------|---|---|---|------------|---|
| rdretype |         | ~ | - | ÅÅ         | × |      |   | Y | - | ÅÅ         | ~ |
| ager     | 1       | * | - | 9999       | ¥ |      | 1 | ~ | - | 9999       | Y |
| tatus    | 1       | * | - | 99         | * |      | 1 | ~ | - | 99         | Y |
| ato      |         | × | - | 06.08.2015 | Y |      |   | Y | - | 06.08.2015 | Y |

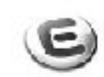

## Antall ordrelinjer

06.08.2015

281 Cato sykehus 2015

| Ant ordrelinjer innkjøp :  | 4      |
|----------------------------|--------|
| Totalbeløp innkjøp:        | 44.50  |
| Gj.snitt beløp pr linje:   | 11.13  |
| Antall fakturalinjer salg: | 18     |
| Totabeløp salg:            | 229.74 |
| Gj.snitt beløp pr linje:   | 12.76  |

## 7.9 Plukkfrekvens

Rapporten gir en oversikt over hva som er plukket i en periode. Utvalg kan gjøres på lager, plukker og fakturadato. Du kan også velge om du vil vise aktuelle ordre i rapporten.

| .ager      | <b>1</b> ~ | - | 9999       | Y |
|------------|------------|---|------------|---|
| Plukker    | ×          | - | aaaaaaaa   | Y |
| akturadato | Y          | - | 06.08.2015 | Y |

| 281 (      |        |                              |            |                  | Plukket i p                        | eriode                     |
|------------|--------|------------------------------|------------|------------------|------------------------------------|----------------------------|
|            | Cato s | sykehus 2                    | 2015       | 06.08.2          |                                    |                            |
| Phukket av |        |                              |            |                  | Antall Antall<br>ordre ordrelinjer | Gj snitt<br>linjer pr or d |
| Lager      | Туре   | Ordre                        | Fakturadat | o Kunde          |                                    |                            |
| 1          | SO     | 30000005                     | 04.082015  | BARNEAVDELINGEN  |                                    | 1                          |
| 3          | SO     | 30000007                     | 04.082015  | BARNEAVDEL INGEN |                                    | 1                          |
| 1          | SO     | 30000009                     | 04.082015  | BARNEAVDELINGEN  |                                    | 1                          |
| 3          | SO     | 30000011                     |            | BARNEAVDEL INGEN |                                    | 2                          |
| 3          | RE     | 60000001                     |            | BARNEAVDELINGEN  |                                    | 1                          |
| 1          | IN     | 80000010                     | 04.082015  | BARNEAVDEL INGEN |                                    | 1                          |
| 3          | IN     | 80000012                     | 04.08.2015 | BARNEAVDEL INGEN |                                    | 1                          |
| 3          | IN     | 80000011                     | 04.08 2015 | BARNEAVDELINGEN  |                                    | 1                          |
| 3          | SO     | 30000012                     | 05.082015  | BARNEAVDELINGEN  |                                    | 1                          |
| 3          | SO     | 30000010                     | 05.082015  | BARNEAVDEL INGEN |                                    | 2                          |
| 3          | SO     | 30000008                     | 04.08 2015 | BARNEAVDEL INGEN |                                    | 1                          |
| 3          | SO     | 30000006                     | 04.08 2015 | BARNEAVDEL INGEN |                                    | 1                          |
| 3          | so     | 30000004                     | 04.08 2015 | RØD SKOLE        |                                    | 1                          |
| Sum:       |        | **Phikker Ikke Registrent ** |            |                  | 13 1                               | 5 1                        |
| Lager      | Type   | Ordre                        | Fakturadat | o Kunde          |                                    |                            |
| 1          | IN     | 80000002                     | 04.08.2015 | BARNEAVDEL INGEN |                                    | 1                          |
| Sum:       | CARU   | Cato R                       | bru        |                  | 1                                  | 1 1                        |